#### CDAW 3

## Useful URLs

http://helio-vo.eu/ http://helio-vo.eu/services/service\_interfaces.php

AMDA GUI: http://cdpp-amda.cesr.fr/DDHTML/index.html (Mozilla only) http://www.solarmonitor.org/ Visualization software to be downloaded: JHelioviewer : http://jhelioviewer.org/

### HELIO : GUI

HELIO Front End - HFE: http://helio.i4ds.technik.fhnw.ch/Helio-dev HELIO Events Catalogue - HEC: http://hec.ts.astro.it/hec/hec\_gui.php HELIO Features Catalogue - HFC: http://bass2000.obspm.fr/helio-fc/gui/index.php Propagation model: http://cagnode58.cs.tcd.ie:8080/PropagationModelGUI/

# *Exercise 1 : Found and visualize the biggest coronal hole referenced in HELIO. Estimate the solar wind speed coming from that coronal hole.*

1) From HFC, found the epochs where Coronal Holes are identified ==> explore Database Content (at the bottom)

| er Edition Affichage Historique Marqu                                                                                                    | le-pages             | Outris ?                                                                                                    |                                                                                      |                                                                                                    |                         |            |                                                                          |                                                                                                    |         |
|----------------------------------------------------------------------------------------------------|----------------------|----------------------------------------------------------------------------------------------------|--------------------------------------------------------------------------------------|----------------------------------------------------------------------------------------------------|-------------------------|------------|--------------------------------------------------------------------------|----------------------------------------------------------------------------------------------------|---------|
| ELIO - Service Interf 🗵 ᠅ HELIO FrontE                                                                                                    | nd                   | × 🔅 Heliophysics Feature                                                                                                    | × 🗷 HELIO                                                                            | Propagation M.                                                                                                    | × 🚮 Welc                | ome to AMD | A × 🛤                                                                    | AMDA Plot                                                                                                    | × +     |
| voparis-helio.obspm.fr/hfc-gui/re                                                                                                    | esults.php           |                                                                                                    |                                                                                      |                                                                                                    |                         | ☆ マ C 🔮    | 🚽 Google                                                                 |                                                                                                    | ٩       |
| s plus visités 🗌 Débuter avec Firefox 😹 A                                                                                                    | A la une             |                                                                                                    |                                                                                      |                                                                                                    |                         |            |                                                                          |                                                                                                    |         |
|                                                                                                    |                      | HEUD Helioph                                                                                                    | ysics Feature                                                                        | Catalogue                                                                                                    | CAPACITIES              |            |                                                                          |                                                                                                    |         |
|                                                                                                    |                      |                                                                                                    | Query results                                                                        |                                                                                                    |                         |            |                                                                          |                                                                                                    |         |
| Requesting one type of features between begin an<br>Your query:<br>Date selection: from 2003-04-16 00:00 to 2003-04-19 (<br>Features selection: / Coronal holes )<br>Ouput format: JXML   Maps:   PIXEL     None       Number of features retrieved:Filament: 0 VOTable                                                                                                    | d end dates<br>00:00 | on: 0 VOTable   Sun spot: 0 VOTable                                                                                                    | Coronal hole: 19 VO                                                                  | Table   Types III: 0 1                                                                                              | VOTable                 |            |                                                                          |                                                                                                    |         |
|                                                                                                    |                      |                                                                                                    | Page:                                                                                |                                                                                                    |                         |            |                                                                          |                                                                                                    |         |
| 2003-04-16 2003-04-17 2003-04-18                                                                                                    |                      |                                                                                                    |                                                                                      |                                                                                                    |                         |            |                                                                          |                                                                                                    |         |
| Coronal hole: results per hour at 2003-04-16                                                                                                    |                      |                                                                                                    |                                                                                      |                                                                                                    |                         |            |                                                                          |                                                                                                    |         |
| an nawayawa iyoan an naway<br>an wa an an an                                                                                                    |                      |                                                                                                    |                                                                                      |                                                                                                    |                         |            |                                                                          |                                                                                                    |         |
| And with observation                                                                                                    | on image and         | features                                                                                                    |                                                                                      |                                                                                                    |                         |            |                                                                          |                                                                                                    |         |
| Map with observation                                                                                                    | on image and         | <u>features</u><br>Area in Min2 of the feature                                                                                                    | Heltogr                                                                              | sphic longitude of the CH gr                                                                                        | avity centre in degrees | Heliog     | graphic latitude of the                                                  | CH gravity centre in de                                                                                                 | egrees  |
| Map with observation<br>ID_CORONUNCES<br>Set<br>Set                                                                                                    | on image and         | features<br>Area in Min2 of the feature<br>400641<br>7911.3                                                                                                    | Heliogr                                                                              | sphic longitude of the CH gr<br>25.33<br>-17.54                                                                     | avity centre in degrees | Mellog     | prephic latitude of the<br>-46<br>-53                                    | CH gravity centre in de<br>.59<br>.64                                                                                   | egrees  |
| Map with observation<br>Rconsolutions<br>544<br>545<br>545                                                                                                    | on image and         | features<br>Area in Min2 of the feature<br>40043<br>70911.3<br>883.3                                                                                                    | Heliogr                                                                              | ophic longitude of the CH gr<br>25.33<br>-17.34<br>-15.67                                                           | avity centre in degrees | Helog      | prophic latitude of the<br>-46<br>-53<br>-24                             | CH gravity centre in de<br>.59<br>.54<br>.72                                                                            | egreei  |
| B_CORONAUROLES<br>5641<br>5642<br>5644                                                                                                    | on image and         | features           Area in Am2 of the feature           40643           70912.8           833.3           19725.5                                                                                                    | Helogr                                                                               | aphic longitude of the CH gr<br>25.33<br>-17.54<br>-15.67<br>-27.49                                                 | avity centre in degrees | : Hellog   | yaphic latitude of the<br>-46<br>-55<br>-24<br>11.                       | CH gravity centre in de<br>.89<br>.54<br>.72<br>.73                                                                     | eyrees  |
| B_CORONALHOLES<br>564<br>564<br>564<br>564<br>564<br>564                                                                                                    | on image and         | features           Area in Mm3 of the feature           40643           70912.8           083.3           1972.5           347.6           1370.39                                                                                                  | Heloge                                                                               | aphro longitude of the CH gr<br>23.33<br>-17.54<br>-13.67<br>-37.49<br>-4.4.3<br>12.77                              | avity centre in degrees | - Heliog   | ysphic latitude of the<br>-46<br>-53<br>-24<br>11.<br>-12<br>-14         | CH gravity centre In de<br>.89<br>.64<br>.72<br>.73<br>.73<br>.73<br>.73<br>.73<br>.73<br>.73                           | egrecs  |
| SQL log SELECT * from VIEW_CH_FULL WHERE OBS_DATE B                                                                                                    | en image and i       | features           Area in Min2 of the feature           400403           7912.8           835.3           1972.5           3947.6           1370.39           93-04-16 00:00' AND '2003-04-19 00:00           Database and fields description      | Tickloge<br>0' ORDER BY OBS_DA<br>Database content                                   | uphic longitude of the CH ig<br>25.33<br>-17.54<br>-15.47<br>-27.49<br>-37.43<br>-12.77<br>TE ASC<br>Free SQL query | only contro in degrees  | About HFC  | riphic latitude of the<br>-46<br>-32<br>-24<br>-11<br>-11<br>-14         | Cl gravity centre in de<br>39<br>24<br>72<br>78<br>78<br>78<br>78<br>78<br>78<br>78<br>78<br>78<br>78<br>78<br>78<br>78 | syst:   |
| Map with observation<br>Map with observation<br>Map with observation<br>Map with observation<br>Map with observation<br>Set in<br>Set in | ery form             | Features           Area in Min3 of the feature           60643           79912.8           883.3           19792.5           3476.6           1370.39           93-04-16           00:00' AND '2003-04-19           Database and fields description | Nebay<br>0' ORDER BY OBS_DA<br>Database content<br>FP7, project No. 238969           | aphic longitude of the CH gr<br>25.33<br>-17.54<br>-15.67<br>-37.49<br>-37.43<br>-12.77<br>TE ASC<br>Free SQL query | with centre in degrees  | About HFC  | yrights lattude of the<br>-46<br>-39<br>-24<br>-11<br>-12<br>-14         | CH gravity centries in de<br>.39<br>.44<br>.72<br>.73<br>.73<br>.73<br>.73<br>.73<br>.73<br>.73<br>.73<br>.73<br>.73    | egres : |
| SQL log  SELECT * from VIEW_CH_FULL WHERE OBS_DATE B                                                                                                    | ery form             | features           Area in Mm2 of the feature           46643           74912.8           883.3           9722.5           3476.6           1370.39                                                                                                 | 0' ORDER BY OBS_DAT<br>Database content<br>F97, project No. 23899<br>Serivationer LE | aphts (anyhude of the Cff ar<br>22.33<br>-17.34<br>-13.67<br>-34.3<br>12.77<br>TE ASC<br>Free SQL query<br>SIA      | wity centre in degrees  | About HFC  | yriphic latitude of the<br>-48<br>-28<br>-24<br>-11<br>-11<br>-12<br>-14 | CH gravity centre in de<br>.89<br>.44<br>.72<br>.73<br>.73<br>.73<br>.73<br>.73<br>.73<br>.73<br>.73<br>.73<br>.73      | syse:   |

- Select the Query Form (bottom left), and choose dates e.g. from June 1st, 1996 to August 1st, 1996 (which correspond to the largest authorized selection: 60 days).

| ichier Éditio <u>n A</u> ffichage <u>H</u> ist                             | orique <u>M</u> arque-pages <u>C</u>                                     | <u>)utils ?</u>                                                             |                                                                                                    |                                              |                   |                     |                             |                  |
|----------------------------------------------------------------------------|--------------------------------------------------------------------------|-----------------------------------------------------------------------------|----------------------------------------------------------------------------------------------------|----------------------------------------------|-------------------|---------------------|-----------------------------|------------------|
| 🚳 HELIO - Service Interf × 🔅                                               | HELIO FrontEnd                                                           | × 单 Heliophysics Feature                                                    | × 🗷 HELIO P                                                                                                    | ropagation M                                 | × 🕅 Welcor        | me to AMDA          | × 🚮 AMDA Plot               | × +              |
| voparis-helio.obsp                                                         | m.fr/hfc-gui/index.php                                                   |                                                                             |                                                                                                    |                                              |                   | ☆ マ C 🚼 -           | Google                      | ۹ م              |
| 🧕 Les plus visités 🗌 Débuter ave                                           | ec Firefox 脑 À la une                                                    |                                                                             |                                                                                                    |                                              |                   |                     |                             |                  |
| 0 The Heliophysics Feature Catalog<br>The catalogue contains geometrical : | ue (HFC) provides access to existi<br>(e.g., gravity center coordinates, | Ing solar and heliophysics feature di<br>contours, area, etc.) and photomer | nysics Feature<br>ata, extracted from im<br>rric feature parameter:                                              | ages by automated is<br>(e.g., average, mini | recognition codes | um intensity, etc.) | , but also tracking informa | tion to identify |
| co-rotating feature on the solar disc                                      | •                                                                        |                                                                             |                                                                                                    |                                              |                   |                     |                             |                  |
| From 1996-06-01 00:00 to Or Upload start and end dates f                   | 1996-07-31 00:00 Or Duratio                                              | m between 0 and 60 days 60                                                  |                                                                                                    |                                              |                   |                     |                             | Submit           |
| Feature                                                                    | Instrument                                                               | Recognition code                                                            |                                                                                                    | Bibliography                                 | Trac              | king information    |                             |                  |
| Active Region                                                              | SOHO/MIDI                                                                | SMART                                                                       | ні                                                                                                    | ggins et al., 2010                           |                   | No                  |                             |                  |
| Coronal Hole                                                               | SOHO/MIDI + SOHO/BIT 195 A                                               | CHARM                                                                       | Krista                                                                                                    | and Gallagher, 2009                          |                   | NO                  |                             |                  |
| Filament                                                                   | Meudon H Alpha Spectroheliograp                                          | ph SFC_Filaments & TrackF                                                   | Fuller et :                                                                                                    | aL, 2005 - Bonnin et aL,<br>submitted        |                   | Yes                 |                             |                  |
| Sunspot                                                                    | SOHO/MIDI                                                                |                                                                             | Zar                                                                                                    | khov et al., 2005                            |                   | NO                  |                             |                  |
| Type III                                                                   | Wind/Waves                                                               | RABAT3                                                                      |                                                                                                    | X. Bonnin                                    |                   | NO                  |                             |                  |
|                                                                            | Query form                                                               | Database and fields description                                             | Database content<br>PP7, project No. 238969<br>bservatoire<br>de Paris<br>Ludes Spatiales et d'instrumentation d | Free SQL query                               | Web Service       | About HFC           |                             |                  |

- Select a structure: Features Selection ==> Coronal Hole

| ier Éditio <u>n A</u> ffichage <u>H</u> i                              | storique <u>M</u> arque-pages <u>C</u>       | utils ?                                         |                                                          |                                                |                                 |                    |                        |                     |     |
|------------------------------------------------------------------------|----------------------------------------------|-------------------------------------------------|----------------------------------------------------------|------------------------------------------------|---------------------------------|--------------------|------------------------|---------------------|-----|
| HELIO - Service Interf $\times$                                        | HELIO FrontEnd                               | 🔄 单 Heliophysics Feature .                      | × 🗷 HELIO Pro                                            | pagation M                                     | × 👫 Welcom                      | e to AMDA          | × 🚮 AMDA               | Plot                | ×   |
| 🔶 🔅 voparis-helio.obs                                                  | pm.fr/hfc-gui/index.php                      |                                                 |                                                          |                                                | 5                               | ? T C 🛃 -          | Google                 |                     | P   |
| es plus visités 🗌 Débuter a                                            | wec Firefox 脑 À la une                       |                                                 |                                                          |                                                |                                 |                    |                        |                     |     |
| • The Heliophysics Feature Catal                                       | oque (HFC) provides access to existi         | Helioph<br>ng solar and heliophysics feature da | iysics Feature                                           | Catalogue                                      | CAPACITIES<br>ecognition codes. |                    |                        |                     |     |
| The catalogue contains geometric<br>co-rotating feature on the solar d | al (e.g., gravity center coordinates,<br>sc. | contours, area, etc.) and photometr             | ric feature parameters                                   | (e.g., average, minin                          | num, and maximum                | 1 intensity, etc.) | , but also tracking in | formation to identi | fy  |
|                                                                        |                                              |                                                 | Query form                                               |                                                |                                 |                    |                        |                     |     |
| 1 - Date and time selection                                            | 2 - Features selection 3 - Output            | options                                         |                                                          |                                                |                                 |                    |                        |                     |     |
| Filament Active regio                                                  | n 🗖 Sun spots 🗹 Coronal hole 🛛               | Туре III                                        |                                                          |                                                |                                 |                    |                        |                     |     |
|                                                                        |                                              |                                                 | Extended criteria                                        |                                                |                                 |                    |                        |                     |     |
| Ignore date selection                                                  |                                              |                                                 |                                                          |                                                |                                 |                    |                        |                     |     |
| Choose a coronal hole criteria                                         | None 🔻                                       |                                                 |                                                          |                                                |                                 |                    |                        |                     |     |
|                                                                        |                                              |                                                 |                                                          |                                                |                                 |                    |                        | Sub                 | mit |
|                                                                        |                                              |                                                 |                                                          |                                                |                                 |                    |                        | 545                 |     |
| The list of the features for which data                                | a are currently available in the HFC is give | n in the following table                        |                                                          |                                                |                                 |                    |                        |                     |     |
| Feature                                                                | Instrument                                   | Recognition code                                | В                                                        | bliography                                     | Tracki                          | ing information    |                        |                     |     |
| Active Region                                                          | SOHO/MIDI                                    | SMART                                           | Higg                                                     | ins et al., 2010                               |                                 | No                 |                        |                     |     |
| Coronal Hole                                                           | SOHO/MIDI + SOHO/EIT 195 A                   | CHARM                                           | Krista a<br>Fuller et al                                 | nd Gallagher, 2009<br>., 2005 - Bonnin et al., |                                 | No                 |                        |                     |     |
| Filament                                                               | Meudon H Alpha Spectroheliograp              | h SFC_Filaments & TrackFil                      | ·                                                        | submitted                                      |                                 | Yes                |                        |                     |     |
| Sunspot                                                                | SOHO/MIDI                                    |                                                 | Zark                                                     | hov et al., 2005                               |                                 | No                 |                        |                     |     |
| Type III                                                               | Wind/Waves                                   | RABAT3                                          |                                                          | X. Bonnin                                      |                                 | NO                 |                        |                     |     |
|                                                                        | Query form                                   | Database and fields description                 | Database content                                         | Free SQL query                                 | Web Service                     | About HFC          |                        |                     |     |
|                                                                        |                                              | Laboratoire d'P                                 | FP7, project No. 238969<br>DSErvatoire - LES<br>de Paris | 51A<br>Astrophysique                           |                                 |                    |                        |                     |     |

- Select criteria : Output Options

==> e.g. Latitude, longitude and surface.

| r Édition Affichage Historique Marque-pages Qutils ?                                                                                                    |                                                                                 |                                                   |                                  |         |
|----------------------------------------------------------------------------------------------------|---------------------------------------------------------------------------------|---------------------------------------------------|----------------------------------|---------|
| LIO - Service Interf × 🔅 HELIO FrontEnd 🛛 × 🔅 Heliophysics Feature × 🛛                                                                                                    | 💐 HELIO Propagation M × 🗄                                                       | Welcome to AMDA                                   | × 🚮 AMDA Plot                    | ×       |
| Voparis-helio. <b>obspm.fr</b> /hfc-gui/index.php                                                                                                    |                                                                                 | ☆ ⊽ C 🛃 - (                                       | Google                           | P       |
| plus visités 🗌 Débuter avec Firefox 😡 À la une                                                                                                    |                                                                                 |                                                   |                                  |         |
| Heliophysics I                                                                                                    | Feature Catalogue                                                               | 15                                                |                                  |         |
| The Heliophysics Feature Catalogue (HFC) provides access to existing solar and heliophysics feature data, extri<br>e catalogue contains geometrical (e.g., gravity center coordinates, contours, area, etc.) and photometric featu<br>rotating feature on the solar disc.                                                                                                    | acted from images by automated recog<br>ure parameters (e.g., average, minimum, | nition codes.<br>, and maximum intensity, etc.) , | but also tracking information to | dentify |
| Quer                                                                                                    | ry form                                                                         |                                                   |                                  |         |
| 1 - Date and time selection 2 - Features selection 3 - Output options                                                                                                    |                                                                                 |                                                   |                                  |         |
| Fields to include in results:                                                                                                    |                                                                                 |                                                   |                                  |         |
| > For filaments                                                                                                    |                                                                                 |                                                   |                                  |         |
| For active regions                                                                                                    |                                                                                 |                                                   |                                  |         |
| Area in Mm2 of the feature (FEAT_AREA_MM)  X image coordinates of the CH gravity centre in pixels (FEAT_X_PIX)  Heliographic longitude of the CH gravity centre in degrees (FEAT_HG_LONG_DEG)  Heliographic latitude of the CH gravity centre in degrees (FEAT_HG_LAT_DEG)  Carrington longitude of the CH gravity centre in degrees (FEAT_ARE_LONG_DEG)  Conjuncted by the CH gravity centre in degrees (FEAT_CARE_LONG_DEG)  Conjuncted by the CH gravity centre in degrees (FEAT_CARE_LONG_DEG) |                                                                                 |                                                   |                                  |         |
| Mean of the feature to QS instensity ratio (FEAT_MEAN2QSUN)                                                                                                    |                                                                                 |                                                   |                                  |         |
| Feature mean line-of-sight magnetic field in Gauss (FEAT_MEAN_BZ)                                                                                                    |                                                                                 |                                                   |                                  |         |
| For sunspots                                                                                                    |                                                                                 |                                                   |                                  |         |
| For type III                                                                                                    |                                                                                 |                                                   |                                  |         |
| Additional output format: VOTable ASCII (CSV)                                                                                                    |                                                                                 |                                                   |                                  |         |
| Daily map: Pixel Carrington Daily Synoptic map                                                                                                    |                                                                                 |                                                   |                                  |         |
|                                                                                                    |                                                                                 |                                                   |                                  |         |

# - Submit

The result contains several answers, restricted to June, 1996 to August 1996.

| IIO - Service Interf                                                                                                    |                                                              |                                                                                                    |                                                                                                    |                                 |                                                                                         |   |
|----------------------------------------------------------------------------------------------------|--------------------------------------------------------------|----------------------------------------------------------------------------------------------------|----------------------------------------------------------------------------------------------------|---------------------------------|-----------------------------------------------------------------------------------------|---|
| HEL                                                                                                    | IO FrontEnd                                                  | × 单 Heliophysics Feature                                                                                                    | × 🗷 HELIO Propagation M × 🕻                                                                                   | Welcome to AMDA                 | × 🚮 AMDA Plot                                                                           | × |
| voparis-helio.obspm.fr/l                                                                                                    | hfc-aui/results.php                                          |                                                                                                    |                                                                                                    | לז ⊽ פ' <mark>אן</mark> - Go    | oale                                                                                    | م |
| n lus visités 🗇 Débuter avec Fir                                                                                                    | ofov 🔊 À la una                                              |                                                                                                    |                                                                                                    |                                 |                                                                                         |   |
| s plus visites 🗇 Debuter avec mi                                                                                                    |                                                              |                                                                                                    |                                                                                                    |                                 |                                                                                         |   |
|                                                                                                    |                                                              |                                                                                                    | _                                                                                                    |                                 |                                                                                         |   |
|                                                                                                    |                                                              | HEUO Heliophysio                                                                                                    | cs Feature Catalogue                                                                                          | 15                              |                                                                                         |   |
|                                                                                                    |                                                              |                                                                                                    | Query results                                                                                                 |                                 |                                                                                         |   |
| Requesting one type of features between the second second seco | een begin and end dates                                      |                                                                                                    |                                                                                                    |                                 |                                                                                         |   |
| Your query:<br>Date selection: from 1996-06-01 00:00 to<br>Features selection:   Coronal holes  <br>Ouput format:   XML   Maps:   PIXEL     N                                                                                                    | 1996-07-31 00:00<br>one                                      |                                                                                                    |                                                                                                    |                                 |                                                                                         |   |
| 0 Number of features retrieved:Filament                                                                                                    | : 0 <u>VOTable</u>   Active regi                             | on: 0 <u>VOTable</u>   Sun spot: 0 <u>VOTable</u>   Coi                                                                                                    | ronal hole: 140 <u>VOTable</u>   Types III: 0 <u>VOTab</u>                                                    | ble                             |                                                                                         |   |
|                                                                                                    |                                                              | Page:                                                                                                    | 1112121415                                                                                                    |                                 |                                                                                         |   |
| 1996-06-01 1996-06-02 1996-06-03 1996-                                                                                                    | 06-04 1996-06-05 1996                                        | 06-06 1996-06-07 1996-06-08 1996-06-09                                                                                                    | 1996-06-10                                                                                                    |                                 |                                                                                         |   |
|                                                                                                    |                                                              |                                                                                                    |                                                                                                    |                                 |                                                                                         |   |
| 05:36:39                                                                                                    |                                                              |                                                                                                    |                                                                                                    |                                 |                                                                                         |   |
|                                                                                                    |                                                              |                                                                                                    |                                                                                                    |                                 |                                                                                         |   |
|                                                                                                    |                                                              |                                                                                                    |                                                                                                    |                                 |                                                                                         |   |
|                                                                                                    |                                                              |                                                                                                    |                                                                                                    |                                 |                                                                                         |   |
| Map wit                                                                                                    | h observation image and                                      | features                                                                                                    |                                                                                                    |                                 |                                                                                         |   |
| Map with<br>0_CORONAUCLES                                                                                                    | h observation image and                                      | <u>features</u><br>Area in Mm2 of the feature                                                                                                    | Heliographic longitude of the CII gravity certio                                                              | re in degrees Hellographic lati | ude of the CH granty centre in degrees                                                  |   |
| Map with                                                                                                    | <u>h observation image and</u>                               | <u>features</u><br>Area In Min2 of the feature<br>112902<br>4355 43                                                                                                    | Nebographic longitude of the CH gravity cent<br>-2.41<br>-21                                                  | re In degrees Hellographic latt | ude of the CH gravity centre in degrees<br>61.71<br>-71 19                              |   |
| мар with<br>в_сокомыносез<br>131<br>132<br>133                                                                                                    | h observation image and                                      | Season Mercl of the feature           112992           6357.64           7954.27                                                                                                    | Heliographic longitude of the CH growy cents<br>4.43<br>-7.31<br>-3.54                                        | re in degrees Helographic latt  | ude of the CH granty centre in degrees<br>65.11<br>-7.1.19<br>-4.15                     |   |
| Map with<br>10_CORONANCES<br>113<br>112<br>113<br>114                                                                                                    | h observation image and                                      | features           Area in Nm2 of the feature           11292           4557.68           3554.79           1704.38                                                                                                    | Heliographic longitude of the CH gravity center<br>4,43<br>-7,51<br>-3,54<br>-7,21                            | re in degrees Heliographic latt | ude of the CN growty centre in degrees<br>65.91<br>-72.19<br>-8.15<br>18.77             |   |
| Map wit<br>ID_COROMUNDLES<br>131<br>152<br>133<br>134<br>135                                                                                                    | h observation image and                                      | features           Area in Mm2 of the feature           112992           2577.68           3954.39           1704.35           1311.72                                                                                                    | Netographic longitude of the CII gravity cent<br>4,4<br>7,31<br>-2,54<br>-7,23<br>-0,04                       | re In degrees . Helographic lat | ude of the CH gravity centre in degrees<br>65.91<br>-72.19<br>-4.15<br>-11.76<br>-11.76 |   |
| 0_CORONLIDOES<br>101<br>102<br>103<br>104<br>105                                                                                                    | h observation image and                                      | Features           Area in Mm2 of the feature           112972           6357 68           3954.39           1704.25           1931.73                                                                                                    | Nelographic longitude of the CH gravity cent<br>4.4<br>-7,51<br>-3,54<br>-7,23<br>-20,41                      | re In degrees Hellographic latt | ude of the CH gronty centre in degrees<br>65.91<br>-72.19<br>-8.15<br>18.77<br>-11.36   |   |
| 0_CORONAHOUES<br>131<br>132<br>133<br>134<br>135                                                                                                    | h observation image and                                      | features           Area in Nm2 of the feature           112992           6557.65           3964.39           1754.55           1313.73                                                                                                    | Heliographic longitude of the CH gravity cento<br>4,43<br>7,31<br>-3,54<br>-7,23<br>-20,41                    | Helographic lat                 | ude of the CH gunty centre in degrees<br>65.91<br>-72.19<br>-8.15<br>18.27<br>-11.56    |   |
| Name with the second second                      | h observation image and                                      | features           Area In Mm2 of the feature           112992           4557.68           3954.79           1704.38           1931.73           96-06-01 00:00' AND '1996-07-31 00:00' OR                                                             | Helographic longitude of the Cli gravity cento<br>4.4<br>7.21<br>3.54<br>7.23<br>30.41<br>DER BY OBS_DATE ASC | re in degrees Hellographic lati | ude of the CH granty sentre in degrees<br>65.11<br>-72.19<br>-6.15<br>16.77<br>-11.95   |   |
| B_COROMANOLES<br>131<br>132<br>133<br>133<br>133<br>133<br>134<br>135<br>0 SQL log<br>SELECT * from VIEW_CH_FULL WHERE O                                                                                                    | h observation image and<br>BS_DATE BETWEEN '19<br>Query form | features           Area IN Mm2 of the feature           112992           4557.68           3554.79           1704.38           1932.73           96.06-01 000:00' AND '1996-07-31 00:00' OR           Database and fields description         Database | Nelographic longitude of the CH gravity cento<br>4.4<br>-7.51<br>-3.54<br>-7.23<br>-20.41<br>                 | re in degrees Heliographic last | ude of the CH gravity centre in degrees<br>65.91<br>-72.19<br>-6.15<br>18.77<br>-11.76  |   |

The time selection must be extended manually to explore the whole database.

- Copy the sentence from the SQL LOG box at the bottom:

SELECT \* from VIEW\_CH\_FULL WHERE OBS\_DATE BETWEEN '1996-06-01 00:00' AND '1996-08-01 00:00' ORDER BY OBS\_DATE ASC

- Select Free SQL search and remove the sentence written in the box and paste the previous one.

| 🕹 Heliophysics Feature Catalogue - N | ozilla Firefox                                     | 1001                                                                                                    |                     |
|--------------------------------------|----------------------------------------------------|----------------------------------------------------------------------------------------------------|---------------------|
| Eichier Édition Affichage Historiq   | e <u>M</u> arque-pages <u>O</u> utils <u>?</u>     | A DESCRIPTION OF THE OWNER OF THE OWNER OF THE OWNER OF THE OWNER OF THE OWNER OF THE OWNER OF THE OWNER OF THE |                     |
| 🚳 HELIO - Service Interf 🛛 👶 HEI     | IO FrontEnd 🛛 👋 Heliophysics Feature 🗙 🛃 HELIO P   | ropagation M × 🕍 Welcome to AMDA                                                                                | × 🛃 AMDA Plot × + 💌 |
| voparis-helio.obspm.fr/              | nfc-gui/hfc_sql_query.php                          | ☆ ▼ C 🚼 ▪ Go                                                                                                    | ogle 🔎 🏫            |
| 🙆 Les plus visités 🗌 Débuter avec Fi | efox 🐱 À la une                                    |                                                                                                    |                     |
|                                      | Heliophysics Feat                                  | ure Catalogue                                                                                                   | 5                   |
|                                      | Free SQL search                                    |                                                                                                    |                     |
|                                      |                                                    | .# Submit                                                                                                    |                     |
| Query form                           | Database and fields description Database About HFC | se content Free SQL query                                                                                       | Web Service         |
|                                      | FP7, project No. 23                                | 8969                                                                                                    |                     |
|                                      | l'Observatoire                                     | LESIA                                                                                                    |                     |

- Change manually the end-date : '2009-07-15 00:00' e.g.

- Replace the \* by the relevant critria, selected in the keyword list:

- Click on Database and fields description.

- From the new window: browse until Table CORONALHOLES.

Replace \* by (copy-paste from the list):

ID\_CORONALHOLES,OBS\_DATE,FEAT\_CARR\_LONG\_DEG,FEAT\_CARR\_LAT\_DEG,FEAT\_AREA\_MM.

Replace ORDER BY OBS\_DATE ASC par FEAT\_AREA\_MM DESC in order to obtain the results ordered by descending surfaces.

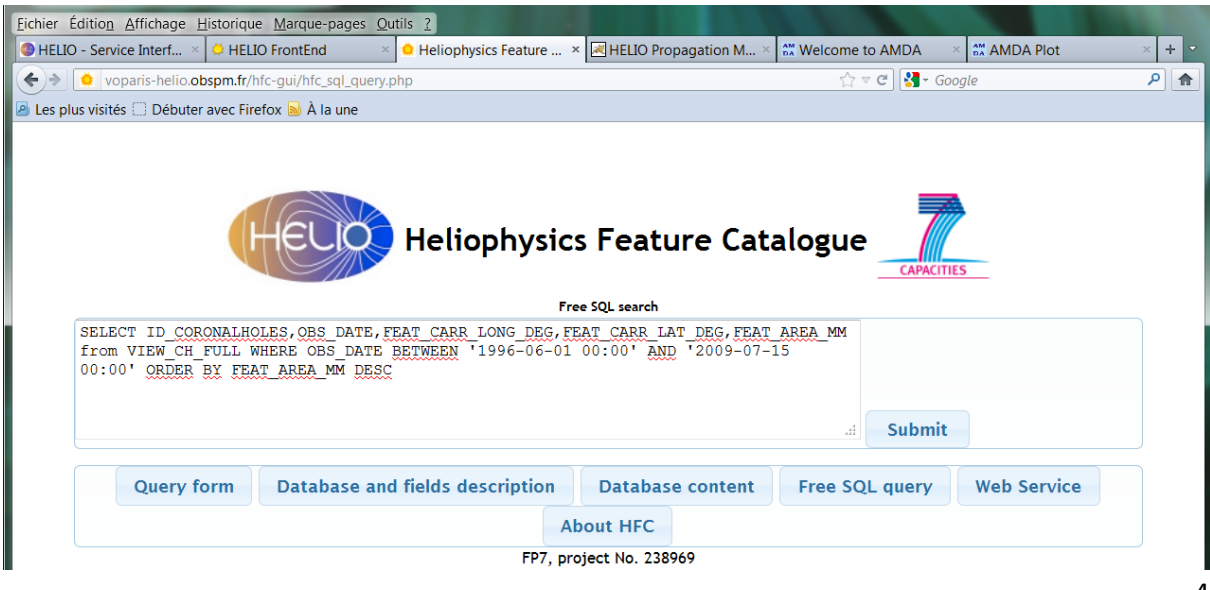

- Submit ==> The table contains the results, ordered by descending surfaces.

| Heliophysics Feature Cata                                                     | alogue - Mozilla Firefox                                                                                                    |                              | <b>MUNI</b>                                                          |                     |                                                 | . 🗆 🗙           |
|-------------------------------------------------------------------------------|----------------------------------------------------------------------------------------------------|------------------------------|----------------------------------------------------------------------|---------------------|-------------------------------------------------|-----------------|
| ier Éditio <u>n</u> <u>A</u> ffichage                                         | Historique Marque-pa                                                                                                    | ages <u>O</u> utils <u>?</u> |                                                                      |                     |                                                 |                 |
| HELIO - Service Interf                                                        | × 🐸 HELIO FrontEnd                                                                                                    | × ᅌ Heliophys                | ics Feature × 🗷 HEL                                                  | IO Propagation M ×  | Welcome to AMDA 🛛 🕺 AMDA Plot                   | × +             |
| ) voparis-helio.                                                              | obspm.fr/hfc-gui/hfc_sc                                                                                                    | l_query.php                  |                                                                      |                     | ्री रू ⊄ ] 🛂 - Google                           | <mark>ام</mark> |
| es plus visités 🗌 Début                                                       | er avec Firefox 鰄 À la i                                                                                                    | ine                          |                                                                      |                     |                                                 |                 |
| SELECT ID CORONA<br>from VIEW CH FULL<br>00:00' ORDER BY 5                    | HOLES, OBS DATE, FEAT<br>NHERE OBS DATE ART<br>TEAT AREA MM DESC                                                                                                    | CARR LONG DES, FEAT          | Ophysics Fea<br>Free SQL searc<br>CARB LAT_DEG, FEAT_A<br>2009-07-15 | ture Catalog        |                                                 |                 |
| Download as <u>VOTable</u> or<br>SELECT ID_CORONALHO<br>'2009-07-15 00:00' OF | r <u>CSV</u><br>DLES,OBS_DATE,FEAT_CA<br>RDER BY FEAT_AREA_MM                                                                                                    | RR_LONG_DEG,FEAT_CA          | RR_LAT_DEG,FEAT_AREA                                                 | MM from VIEW_CH_FUL | L WHERE OBS_DATE BETWEEN '1996-06-01 00:00' AND |                 |
| 5641                                                                          | 2003-04-16 01:13:31                                                                                                    | 23.3328                      | -46.8868                                                             | 406643              |                                                 |                 |
| 628                                                                           | 1997-02-26 01:12:30                                                                                                    | 41.1618                      | -49.2705                                                             | 401061              |                                                 |                 |
| 6448                                                                          | 2004-01-22 23:24:10                                                                                                    | 231.107                      | 30.5479                                                              | 399290              |                                                 |                 |
| 9190                                                                          | 2007-07-29 23:24:09                                                                                                    | 215.691                      | 33.9077                                                              | 385581              |                                                 |                 |
| 5639                                                                          | 2003-04-15 07:13:30                                                                                                    | 28.2124                      | -45.521                                                              | 380627              |                                                 |                 |
| 5638                                                                          | 2003-04-14 01:13:31                                                                                                    | 33.4926                      | -44.0864                                                             | 376855              |                                                 |                 |
| 4644                                                                          | 2002-07-07 04:12:10                                                                                                    | 127.232                      | 44.3329                                                              | 372595              |                                                 |                 |
| 5895                                                                          | 2003-07-28 10:36:11                                                                                                    | 70.7644                      | -22.7754                                                             | 359452              |                                                 |                 |
| 5724                                                                          | 2003-05-11 23:24:10                                                                                                    | 33.3967                      | -44.0488                                                             | 359370              |                                                 |                 |
| 4639                                                                          | i and a second second sec | 121 927                      | 42 1388                                                              |                     |                                                 |                 |
|                                                                               | 2002-07-06 04:13:14                                                                                                    | 131.027                      | 42.1000                                                              | 358620              |                                                 |                 |
| 4623                                                                          | 2002-07-06 04:13:14<br>2002-07-04 04:12:10                                                                                                    | 157.193                      | 31.4251                                                              | 358620<br>346390    |                                                 |                 |

- Find the date of the biggest coronal hole.

- Copy-paste the date in the Query Form (bottom), to visualize the structure, over e.g. 3 days.

| ▶ L      | 🔅 vopari                                                 | s-helio.obspm.fr/hfc-                                                                                                    | -gui/index.php                                                                                                    |                                                                                                    |                                                         | ☆ マ C 🛃                                                                                                    | 🖥 🗝 Google                                             |                       |
|----------|----------------------------------------------------------|----------------------------------------------------------------------------------------------------|----------------------------------------------------------------------------------------------------|----------------------------------------------------------------------------------------------------|---------------------------------------------------------|----------------------------------------------------------------------------------------------------|--------------------------------------------------------|-----------------------|
| plu      | s visités 🗌                                              | Débuter avec Firefo                                                                                                    | x ᆋ À la une                                                                                                    |                                                                                                    |                                                         |                                                                                                    |                                                        |                       |
| 8        | The Helic                                                | physics Feature Ca                                                                                                    | talogue (HFC) provides access                                                                                                    | ophysics Feat                                                                                                    | ure Catalog                                             | gue                                                                                                    | images by autom                                        | ated                  |
| Th<br>ma | e catalogi<br>ximum int                                  | ue contains geome<br>ensity, etc.) , but a                                                                                                    | trical (e.g., gravity center coor<br>Iso tracking information to ide                                                                                                    | dinates, contours, area<br>ntify co-rotating featu                                                                                                    | ı, etc.) and photom<br>re on the solar dis              | etric feature paramet<br>c.                                                                                                    | ers (e.g., average,                                    | , minimum, and        |
|          |                                                          |                                                                                                    |                                                                                                    | Query form                                                                                                    |                                                         |                                                                                                    |                                                        |                       |
|          |                                                          |                                                                                                    | Y                                                                                                    |                                                                                                    |                                                         |                                                                                                    |                                                        |                       |
| ٢        | 1 - Date a<br>From 200                                   | and time selection<br>)3-04-16 00:00                                                                                                    | 2 - Features selection         3           to         2003-04-18 00:00         Or E                                                                                                    | ouration between 0 and                                                                                                    | 60 days 15                                              |                                                                                                    |                                                        |                       |
| Γ        | 1 - Date a<br>From 200<br>Or Uplo                        | and time selection<br>03-04-16 00:00<br>Dad start and end d                                                                                        | 2 - Features selection 3<br>to 2003-04-18 00:00 Or E<br>ates from VOTable                                                                                                    | - Output options                                                                                                    | 60 days 15                                              |                                                                                                    |                                                        | Submit ?              |
|          | 1 - Date a<br>From 200<br>Or Uplo                        | and time selection<br>)3-04-16 00:00<br>Dad start and end d                                                                                        | 2 - Features selection 3<br>to 2003-04-18 00:00 Or L<br>ates from VOTable                                                                                                    | - Output options                                                                                                    | 60 days 15                                              |                                                                                                    |                                                        | Submit ?              |
| •        | 1 - Date a<br>From 200<br>Or Uplo                        | and time selection<br>03-04-16 00:00<br>Dad start and end d                                                                                        | 2 - Features selection     3     to     2003-04-18 00:00     Or L     ates from VOTable     data are currently available in the HFCC                                                                                                    | - Output options<br>Duration between 0 and                                                                                                    | 1 60 days 15                                            |                                                                                                    |                                                        | Submit ?              |
| •        | 1 - Date a<br>From 200<br>Or Uplo                        | and time selection<br>03-04-16 00:00<br>Dad start and end d<br>he features for which d<br>Feature                                                  | 2 - Features selection 3<br>to 2003-04-18 00:00 Or t<br>ates from VOTable<br>ata are currently available in the HFC<br>Instrument                                                                                                    | Output options  Duration between 0 and  is given in the following tabl  Recognition cod                                                                                  | 160 days 15                                             | Bibliography                                                                                                    | Tracking in                                            | Submit ?<br>formation |
| •        | 1 - Date a<br>From 200<br>Or Uplo                        | and time selection<br>03-04-16 00:00<br>Dad start and end d<br>be features for which d<br>Feature<br>tive Region                                   | 2 - Features selection 3<br>to 2003-04-18 00:00 Or L<br>ates from VOTable<br>ata are currently available in the HFC<br>Instrument<br>SOHO/MIDI                                                                                               | Output options  Duration between 0 and  is given in the following tabl  Recognition cod  SMART                                                                           | l 60 days 15<br>le<br>le H                              | Bibliography<br>liggins et al., 2010                                                                                                    | Tracking in                                            | Submit ?              |
| •        | 1 - Date a<br>From 200<br>Or Upto<br>The list of t<br>Ac | and time selection<br>D3-04-16 00:00<br>Dad start and end d<br>be features for which d<br>Feature<br>tive Region<br>pronal Hole                    | 2 - Features selection 3<br>to 2003-04-18 00:00 Or t<br>ates from VOTable<br>ata are currently available in the HFCC<br>Instrument<br>SOHO/MIDI<br>SOHO/MIDI + SOHO/EIT 195 A                                                                | is given in the following table<br>Recognition cod<br>SMART<br>CHARM                                                                                                    | l 60 days 15<br>le<br>le<br>Krist                       | Bibliography<br>liggins et al., 2010<br>a and Gallagher, 2009                                                                                                    | Tracking in<br>No                                      | Submit ?              |
| •        | 1 - Date a<br>From 200<br>Or Upto<br>The list of t       | and time selection D3-04-16 00:00 Dad start and end d the features for which d Feature tive Region ronal Hole Filament                             | 2 - Features selection 3<br>to 2003-04-18 00:00 Or E<br>ates from VOTable<br>ata are currently available in the HFC<br>Instrument<br>SOHO/MIDI<br>SOHO/MIDI<br>SOHO/MIDI + SOHO/EIT 195 A<br>Meudon H Alpha Spectroheliograph                | is given in the following table<br>Recognition cod<br>SMART<br>CHARM<br>SFC_Filaments & Tra                                                                              | le H<br>krist<br>ackFil Fuller et                       | Bibliography<br>tiggins et al., 2010<br>and Gallagher, 2009<br>: al., 2005 : Bonnin et al.,<br>submitted                                                            | Tracking ini<br>No<br>No<br>Yes                        | Submit ?<br>formation |
| •        | 1 - Date a<br>From 200<br>Or Upto<br>The list of t       | and time selection D3-04-16 00:00 Dad start and end d  the features for which d Feature tive Region ironal Hole Filament Sunspot                   | 2 - Features selection 3<br>to 2003-04-18 00:00 Or E<br>ates from VOTable<br>ata are currently available in the HFC<br>Instrument<br>SOHO/MIDI<br>SOHO/MIDI + SOHO/EIT 195 A<br>Meudon H Alpha Spectroheliograph<br>SOHO/MIDI                | is given in the following table<br>Recognition cod<br>SMART<br>CHARM<br>SFC_Filaments & Tra                                                                              | le<br>le<br>ackFil Fuller et<br>Zak                     | Bibliography<br>liggins et al., 2010<br>a and Gallagher, 2009<br>:al., 2005 - Bonnin et al.,<br>submitted<br>arkhov et al., 2005                                    | Tracking in<br>No<br>No<br>Yes<br>No                   | Submit ?<br>formation |
|          | 1 - Date a<br>From 20<br>Or Uple                         | and time selection D3-04-16 00:00 Dad start and end d che features for which d Feature tive Region oronal Hole Filament Sunspot Type III           | 2 - Features selection 3<br>to 2003-04-18 00:00 Or E<br>ates from VOTable<br>ata are currently available in the HFC<br>Instrument<br>SOHO/MIDI<br>SOHO/MIDI<br>SOHO/MIDI<br>SOHO/MIDI<br>SOHO/MIDI<br>Wind/Waves                             | is given in the following table<br>Recognition cod<br>SMART<br>CHARM<br>SFC_Filaments ft Tra<br>RABAT3                                                                   | l 60 days 15<br>le H<br>krist<br>ackFil Fuller et<br>Za | Bibliography<br>liggins et al., 2010<br>a and Gallagher, 2009<br>:al., 2005 - Bonnin et al.,<br>submitted<br>arkhov et al., 2005<br>X. Bonnin                       | Tracking in<br>No<br>Yes<br>No<br>No<br>No<br>No<br>No | Submit ?<br>formation |
|          | 1 - Date a<br>From 200<br>Or Uple                        | and time selection D3-04-16 00:00 Dad start and end d be features for which d Feature tive Region aronal Hole Filament Sunspot Type III Query form | 2 - Features selection     3     2003-04-18 00:00     Or E     ates from VOTable  ata are currently available in the HFC     Instrument     SOHO/MIDI     SOHO/MIDI     SOHO/MIDI     SOHO/MIDI     Wind/Waves  Database and fields descript | Output options  Duration between 0 and  is given in the following tabl  Recognition cod  Recognition cod  SMART  CHARM  SFC_Filaments & Tra  RABAT3  On Database control | l 60 days 15                                            | Bibliography<br>Higgins et al., 2010<br>a and Gallagher, 2009<br>: al., 2005 - Bonnin et al.,<br>submitted<br>arkhov et al., 2005<br>X. Bonnin<br>Huery Web Service | Tracking ini<br>No<br>Yes<br>No<br>No<br>No            | Submit ?<br>formation |

- Submit and find the results in 3 files corresponding to each date.

| Heliophysics Feature Catalogue - Mozilla Firefox<br>hier Édition Affichage Historique Margue-p                                                                                                    | ages Outils ?                                      |                           |                        |                         |            |                                                                                                    |        |
|----------------------------------------------------------------------------------------------------|----------------------------------------------------|---------------------------|------------------------|-------------------------|------------|----------------------------------------------------------------------------------------------------|--------|
| HELIO - Service Interf × 🔅 HELIO FrontEnd                                                                                                    | × 🔅 Heliophysics Featur                            | e × 🗷 HELIO Pro           | pagation M.            | × 👬 Welco               | ome to AMD | A 🛛 🗶 🏧 AMDA Plot                                                                                                    | × +    |
| > voparis-helio.obspm.fr/hfc-gui/result                                                                                                    | s.php                                              | -                         |                        | •                       | ☆ マ C 😵    | Google     Google     Go | ٩      |
| Les plus visités 🗔 Débuter avec Firefox 🔊 À la i                                                                                                    | une                                                |                           |                        |                         |            |                                                                                                    |        |
|                                                                                                    | HEUO Heliopi                                       | hysics Feature (          | atalogue               | CAPACITIES              |            |                                                                                                    |        |
|                                                                                                    |                                                    | Query results             |                        |                         |            |                                                                                                    |        |
| Requesting one type of features between begin and end<br>Your query:<br>Date selection: from 2003-04-16 00:00 to 2003-04-18 00:00<br>Features selection: I Coronal holes I<br>Ouput Tormat: IXML Maps: IPXEL I None I      Number of features retrieved:Filament: 0 V0Table I Act | dates<br>ive region: 0 VOTable   Sun spot: 0 VOTab | e   Coronal hole: 11 VOTa | ble   Types III: 0     | /OTable                 |            |                                                                                                    |        |
| rumber of reactines rective card mainerit o roradio                                                                                                    | veregion o <u>voruse</u> jour sport o <u>vorus</u> | Page:                     | <u></u>                | <u>vorubic</u>          |            |                                                                                                    |        |
| 2003-04-16 2003-04-17                                                                                                    |                                                    |                           |                        |                         |            |                                                                                                    |        |
| Coronal hole: results per hour at 2003-04-16                                                                                                    |                                                    |                           |                        |                         |            |                                                                                                    |        |
| 01:13:31                                                                                                    |                                                    |                           |                        |                         |            |                                                                                                    |        |
| Map with observation in:                                                                                                    | see and features                                   |                           |                        |                         |            |                                                                                                    |        |
| ID_CORONALHOLES                                                                                                    | Area in Mm2 of the feature                         | Heltograph                | longitude of the CH gr | avity centre in degrees | Hellog     | raphic latitude of the CH gravity centre in de                                                                                                    | rgrees |
| 5641                                                                                                    | 406643                                             |                           | 25.33                  |                         |            | -46.89                                                                                                    |        |
| 5642                                                                                                    | 76912.8<br>883.3                                   |                           | -17.54                 |                         |            | -35.64<br>-24.72                                                                                                    |        |
| 5644                                                                                                    | 19752.5                                            |                           | -37.49                 |                         |            | 11.78                                                                                                    |        |
| 5645                                                                                                    | 3947.6                                             |                           | -34.3                  |                         |            | -12.43                                                                                                    |        |
| 3010                                                                                                    | 13/0.37                                            |                           | 12.77                  |                         |            | -14.32                                                                                                    |        |
| SQL log     SQL Tom VIEW_CH_FULL WHERE OBS_DATE BETWEE                                                                                                    | EN '2003-04-16 00:00' AND '2003-04-18 00:          | 00' ORDER BY OBS_DATE     | ASC                    | (                       |            |                                                                                                    |        |
| Query f                                                                                                    | orm Database and fields description                | Database content          | Free SQL query         | Web Service             | About HFC  |                                                                                                    |        |
|                                                                                                    | Laboratore                                         | bservatoire LESI          | <b>A</b>               |                         |            |                                                                                                    |        |

- Click on the image to enlarge it or

- Click on Map with observation image and features to overlay the identified structure with the corresponding EIT image if the Sun.

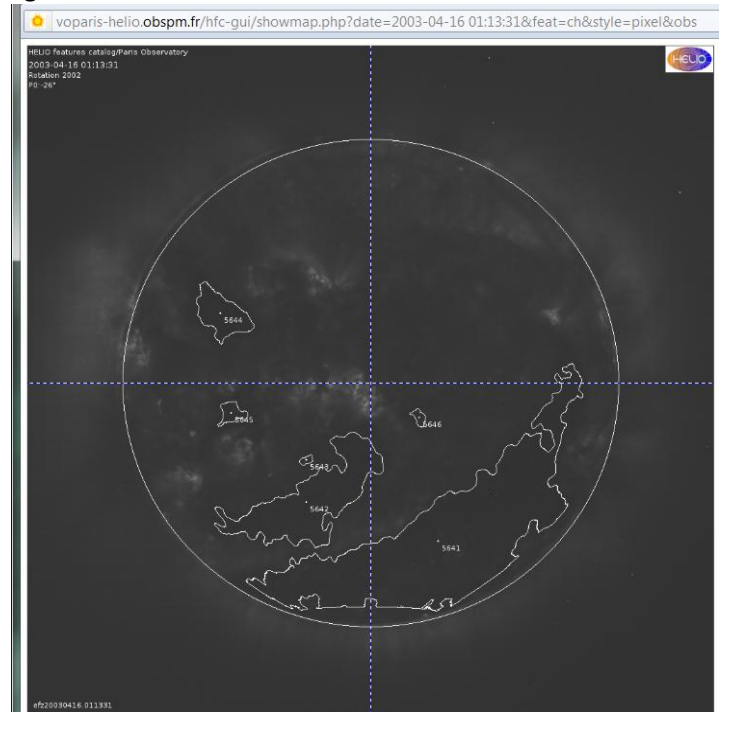

6

2) From HFE (from HELIO Service Interface: choose Development version of the HFE), download the files of interest for these dates:

==> Services and Search Data

- Choose e.g. from 16 April 00:00 to 17 April 2003 in the Date selection box.
- Choose instruments : e.g. SOHO/EIT and Kanzelhöhe Halpha (KANZ\_HALPH).
- Click on Search (it could take one minute or more...).

| Eichier Édition Affichage Historique Marque-pages Outils ?                                                                                                    | and the second second se |
|----------------------------------------------------------------------------------------------------|----------------------------------------------------------------------------------------------------|
| 🛛 HELIO - Service Interf × 💆 HELIO FrontEnd 🔹 × 🤦 Heliophysics Feature × 🗷 HELIO Propagation M × 🛣 Welcome to AM                                                                                                    | 1DA × 🕅 AMDA Plot × + 💌                                                                                                    |
| Image: Second State Control State Control State State | Solution Coogle                                                                                                    |
| 🖉 Les plus visités 🗌 Débuter avec Firefox 📓 À la une                                                                                                    |                                                                                                    |
| HELIOPHYSICS INTEGRATED OBSERVATORY                                                                                                    | Санстис                                                                                                    |
| Explorer Help                                                                                                    | Login Register                                                                                                    |
| Services Advanced Administration                                                                                                    |                                                                                                    |
| Search Events Search Instruments by Capability Search Instruments by Location Search Data                                                                                                    |                                                                                                    |
| Deta Cart                                                                                                    |                                                                                                    |
|                                                                                                    |                                                                                                    |
|                                                                                                    |                                                                                                    |
|                                                                                                    |                                                                                                    |
| Search Data                                                                                                    |                                                                                                    |
| Date Selection                                                                                                    |                                                                                                    |
| Range: 2003-04-16T00: 00: 00 2003-04-17T00: 00: 00 Clear                                                                                                    | Step 1<br>Click on the 'Select' button to define the<br>time range/s of interest.                                                                                                    |
| Select                                                                                                    |                                                                                                    |
| Instrument Selection                                                                                                    |                                                                                                    |
| SOHO_EIT<br>KANZ_HALPH Clear                                                                                                    | Step 2<br>Click on the 'Select' button to define the<br>instrumenUs of interest                                                                                                    |
| Select                                                                                                    |                                                                                                    |
| Result Overview                                                                                                    |                                                                                                    |
| Execute Query?                                                                                                    | Step 3<br>Click on the 'Search' button once you<br>are ready to proceed                                                                                                    |
| Search                                                                                                    |                                                                                                    |
|                                                                                                    | -                                                                                                    |

==> a lot's of EIT answers and one Halpha file: the links towards the databases are indicated. Click to download the data

The button Search Instruments by Capability describes the capabilities of the instruments (imagery, spectroscopy, particles, etc...).

|                         |                                                         |                                                                          | - Henophysics I                                              |                               | opagation                         | B             |                     |                   | -             |                  |              |        |
|-------------------------|---------------------------------------------------------|--------------------------------------------------------------------------|--------------------------------------------------------------|-------------------------------|-----------------------------------|---------------|---------------------|-------------------|---------------|------------------|--------------|--------|
| 2 🔽 h                   | elio.i4ds.technik.fh                                    | inw.ch/Helio-dev/protot                                                  | ype/explorer                                                 |                               |                                   |               | 5                   | ° C' 🚺            | - Google      |                  |              | م      |
| s plus visit            | tés 🗌 Débuter ave                                       | ec Firefox 脑 À la une                                                    |                                                              |                               |                                   |               |                     |                   |               |                  |              |        |
| Result                  |                                                         |                                                                          |                                                              |                               |                                   |               |                     |                   |               |                  |              |        |
| Select re               | esult                                                   |                                                                          |                                                              |                               |                                   |               |                     |                   |               |                  |              |        |
| To save y<br>clicking o | your results you can click<br>on "Download Selected fil | : on 'Save as VoTable', you can a<br>es/all". These options will only be | lso transform them into paran<br>avaliable where applicable. | eters to use in another query | by selecting the n                | ows of intere | st and then clickir | ig on "Save s     | election to D | ata-Cart" or dow | nload the da | ta by  |
| ems in red are          | e not supported by our Da                               | ata Search service therefore will                                        | not be saved.                                                |                               |                                   |               |                     |                   |               |                  |              |        |
| Iters<br>Show only      | accessible instruments                                  |                                                                          |                                                              |                               |                                   |               |                     |                   |               |                  |              |        |
| Observing [             | Jomain 1                                                |                                                                          |                                                              |                               |                                   |               |                     |                   |               |                  |              |        |
| Sun                     | Mercury                                                 | Venus Earth Ma                                                           | irs Jupiter Satu                                             | 'n                            |                                   |               |                     |                   |               |                  |              |        |
| Heliosph<br>Observing [ | iere Planetary Domain 2                                 | Comet Heliopause Ga                                                      | lactic                                                       |                               |                                   |               |                     |                   |               |                  |              |        |
| Solar:                  | Interior Dis                                            | sk/inr. cor. Outer corona                                                | Disk/helios. Solar-                                          | wind                          |                                   |               |                     |                   |               |                  |              |        |
| Planetary:              | Environment Ma                                          | agnetosphere 🔲 lonosphere                                                | Aurora                                                       |                               |                                   |               |                     |                   |               |                  |              |        |
| Instrument              | Interstellar En                                         | ergy release Structure                                                   |                                                              |                               |                                   |               |                     |                   |               |                  |              |        |
| V Domoto                | la otu                                                  |                                                                          |                                                              |                               |                                   |               |                     |                   |               |                  |              |        |
| Observable              | Entity                                                  |                                                                          |                                                              |                               |                                   |               |                     |                   |               |                  |              |        |
| Photons                 | ) GMR H                                                 | XR SXR EUV                                                               | UV visib                                                     | e                             |                                   |               |                     |                   |               |                  |              |        |
|                         | H-alpha H                                               | le 10830 🔲 µ-wave 🔲 radio                                                |                                                              |                               |                                   |               |                     |                   |               |                  |              |        |
| Particles               | Charged E                                               | nergetic Neutral Dust                                                    | Cosmic-ray                                                   |                               |                                   |               |                     |                   |               |                  |              |        |
| Fields<br>Keywords      | Electric M                                              | agnetic Gravity                                                          |                                                              |                               |                                   |               |                     |                   |               |                  |              |        |
| Imager                  | Spectrometer                                            | Polarimeter Coronagrar                                                   | Magnetograph                                                 | lagnetometer                  |                                   |               |                     |                   |               |                  |              |        |
| Oscillatir              | ons Composition                                         | Irradiance Photometer                                                    | Radiometer                                                   |                               |                                   |               |                     |                   |               |                  |              |        |
| Save as VO              | Table                                                   |                                                                          |                                                              |                               |                                   |               |                     |                   |               | Save selection   | n to Data (  | Cart   |
|                         |                                                         |                                                                          |                                                              |                               |                                   |               |                     |                   |               |                  |              |        |
| <u>s-instrume</u>       | nt                                                      |                                                                          |                                                              |                               |                                   |               |                     |                   |               | Soarah           |              |        |
| name 🔺                  | observatory_name                                        | obsinst_key 💠                                                            | time_start 🗘                                                 | time_end 🗘                    | longname 🗘                        | inst_type     | inst_od1 ≎          | inst_od2          | inst_oe1      | inst_oe2 \$      | inst_fd      | inst_r |
|                         | \$                                                      |                                                                          |                                                              |                               |                                   | \$            |                     | ¢                 | ¢             |                  | \$           |        |
| CDS                     | SOHO                                                    | SOHO_CDS                                                                 | 1996-03-31T00:00:00                                          | 2020-01-01T00:00:00           | Coronal<br>Diagnostic             | remote        | sun                 | disk/inr.<br>cor. | photons       | EUV              | 3            | 3      |
| et T                    | SOHO                                                    | SOHO FIT                                                                 | 1996-03-31700:00:00                                          | 2020-01-01700-00-00           | Spectrometer<br>Extreme-          | remote        | SUD                 | disk/inc          | photops       | FUV              | 2            | 2      |
|                         |                                                         |                                                                          |                                                              |                               | ultraviolet                       |               |                     | cor.              | 211010113     |                  | -            | -      |
|                         | 50110                                                   | 0010 558                                                                 | 1005 03 31700.00 00                                          | 2020 01 01700-02 02           | Telescope                         |               |                     | diels/ie          |               | FLD              | 4            |        |
| 20244                   | 5080                                                    | SUNU_SEM                                                                 | 1996-03-31100:00:00                                          | 2020-01-01100:00:00           | Extreme<br>ultraviolet<br>Monitor | remote        | sun                 | cor.              | photons       | EUV              | +            | J      |
| SEM                     |                                                         |                                                                          | 1999-02-20700-00-00                                          | 2020-01-01T00:00:00           | TRACE EUV                         | remote        | sun                 | disk/inr.         | photons       | EUV              | 3            | 2      |
| TRACE-EUV               | TRACE                                                   | TRACE_TRACE_EUV                                                          | 1998-03-30100100100                                          |                               | Observations                      |               |                     | cor               |               |                  |              |        |
| FRACE-EUV               | TRACE                                                   | TRACE_TRACE_EUV                                                          | 1998-03-30100100100                                          |                               | Observations                      |               |                     | cor.              |               |                  |              | -      |

3) Use the propagation model to measure the solar wind velocity coming from that Coronal Hole.

- Enter the departure date (from the Sun), suggest a speed of 600 km/s (fast wind coming from a coronal hole).

| Eichier Édition Affichage Historique Marque-pages Qutils ?                                        |                                                                                                    |       |
|---------------------------------------------------------------------------------------------------|----------------------------------------------------------------------------------------------------|-------|
| HELIO - Service Interf × HELIO FrontEnd × Heliophysics Feature                                    | × HELIO Propagation M × 🏦 Welcome to AMDA 🛛 × 👬 AMDA Plot                                                                                                    | × + ~ |
| ← → a cagnode58.cs.tcd.ie:8080/PropagationModelGUI/#                                              | री च ⊂ ] 🚼 - Google                                                                                                    | ۹ م   |
| 🖉 Les plus visités 🗍 Débuter avec Firefox 😹 À la une                                              |                                                                                                    |       |
| COLE SOLAR WIND SEP<br>Start Time 2003-04-15T00:0C<br>Longitude O<br>SW velocity 600<br>RUN MODEL | an the second second s |       |

==> 3 days after, the effects could be seen on the Earth, taking into account the position of the hole and the Parker's spiral).

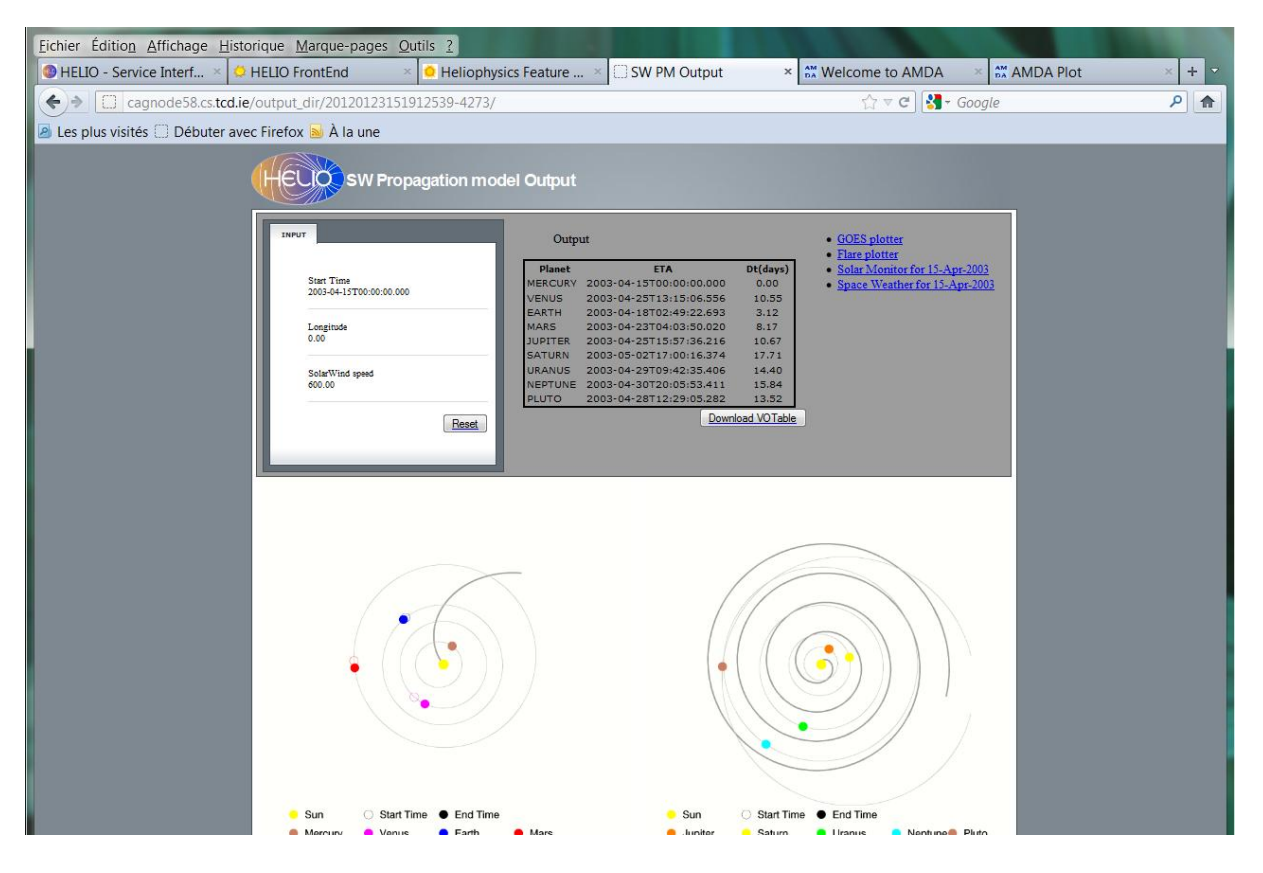

4) Visualize the speeds with AMDA (MOZILLA only) : login = guest, password = mail\_address

| AMDA Welcome - Mozilla Firefox            | Contraction of Cardina Statements                                                                                                    | an overlapped                |                |     |
|-------------------------------------------|----------------------------------------------------------------------------------------------------|------------------------------|----------------|-----|
| HELIO - Service Interfaces                | IO FrontEnd                                                                                                    | HELIO Propagation Model      | * AMDA Welcome | × + |
| 🔶 👌 🗮 cdop-amda cest fr/DDHTML/           | index html                                                                                                    | ्रे⊽ e]                      | - Gonale       | 2   |
| Les plus visités     Débuter avec Firefox | A la une                                                                                                    |                              |                |     |
|                                           |                                                                                                    |                              |                |     |
|                                           | Automated Multi Dataset                                                                                                    |                              |                |     |
|                                           | Analysis                                                                                                    | DATVIDA                      |                |     |
|                                           |                                                                                                    |                              |                |     |
|                                           |                                                                                                    |                              |                |     |
|                                           | Announcements<br>• 27.10.2011 New Data: MESSENGER echemeris and MAG data for                                                                | First Visit: Demo tour >     |                |     |
|                                           | Mercury flybys and orbital phase (1st data released) from NASAPDS<br>• 19-21.09.2011: Europlanet training workshop on AMDA for              | AMDA ACCESS                  |                |     |
|                                           | <ul> <li>planetary plasma data</li> <li>17.06.2011 New Data: Vex MAG data for 2010 from VEXGRAZ distant</li> </ul>                          | login guest                  |                |     |
|                                           | date base.<br>• Warning: problems with Vex ion moments starting from June, 2010                                                             | passwd                       |                |     |
|                                           | All Announcements                                                                                                    | Register->                   |                |     |
|                                           | Welcome To AMDA                                                                                                    | or test AMDA as a guest      |                |     |
|                                           | version r2010-11-22 bota                                                                                                    | passwd : your e-mail address |                |     |
|                                           | A generic webloor for space Physics data :                                                                                                  | Public Access:               |                |     |
|                                           | catalogue generation and exploitation     automated database conditional extraction                                                         | Time Table Repository        |                |     |
|                                           | access to remote Data Centers                                                                                                    | Software                     |                |     |
|                                           | The plasma objects studied in space physics consist of gigantic<br>systems characterised by multiscale dynamics and fast long range         | RULES OF THE ROAD            |                |     |
|                                           | couplings between key regions. For studying such systems, it is<br>necessary to perform integrated multi-point/multi-instrument analysis in |                              |                |     |
|                                           | case studies and statistical studies as well. The ISTP program, the<br>CLUSTER, THEMIS and MMS missions have been defined for facing        | provided by different Data   |                |     |
|                                           | this requirement Read more ->                                                                                                    | AMDA System and Data Use     |                |     |
|                                           | Browner Support                                                                                                    | Policy of                    |                |     |
|                                           | <b>(a)</b>                                                                                                    |                              |                |     |
|                                           | AMDA is supported in Mozilla Firefox browser only.                                                                                          |                              |                |     |
|                                           | Contactus                                                                                                    |                              |                |     |
|                                           | Copyright 8 2006-2011. AMDA is developed by the CDPP Team at CESR                                                                           |                              |                |     |
|                                           |                                                                                                    |                              |                |     |
|                                           |                                                                                                    | INICIA INT                   |                |     |
|                                           | CESR COL Cres                                                                                                    | OMP                          |                |     |
|                                           | Design inspired by METAMORPHOSIS DESIGN.                                                                                                    |                              |                |     |

- Click on the left on AMDA, then ACE then SWEPAM then swe\_final then select e.g. Density and v\_bulk.

| HELIO - Service Interfaces HELIO Front.nd HELIO Front.nd HELIO Front.nd HELIO Front.nd HELIO Propagation Model Welcome to AMDA If coopee If coopee                                                                                                    | Eichier Édition Affichage Historique Marque-pages Qutils 2 |                                                                                         |  |  |  |  |  |  |
|----------------------------------------------------------------------------------------------------|------------------------------------------------------------|-----------------------------------------------------------------------------------------|--|--|--|--|--|--|
| Image: Comparison of Comparison of Compar                                                                                                    | HELIO - Service Interfaces 🛛 😣 HELIO FrontEnd              | 🛛 🙆 Heliophysics Feature Catalo 🛛 🗷 HELIO Propagation Model 🛛 🛪 🐭 Welcome to AMDA 💦 🗙 🛨 |  |  |  |  |  |  |
| Bits plus visités       Debuter avec Firefox       À la une         Imp:       Feedback       Logout         My Data       My Parameters       My Time Tables       My Catalogs       Exclusion         Select parameters to plot       Imp:       Plot Request       Plot Request         BDD       N       Parameter Name       Plot Size       X Data Range       Y Data Range         Gales       Gales       Gales       Imp:       Notation       Time Shifting Contain       Time Shifting Contain       Time Shifting Contain       Time Shifting Contain       Plot Request         Visses       Gales       Gales       Feedback       Feedback                                                                                                    | ♦ ★ cdpp-amda.cesr.fr/DDHTML/HTML/loginre                  | q.php ☆ マ 🖁 - Google 🔎 🏫                                                                |  |  |  |  |  |  |
| Weip       Feedback       Logout         My Data       My Parameters       My Time Tables       My Catalogs       Pol Dotta       Download Data       Search in Data       Add External Data         Select parameters to plot                                                                                                    | Les plus visités      Débuter avec Firefox      A la une   |                                                                                         |  |  |  |  |  |  |
| Wr Data       My Time Tables       My Time Tables       My Time Tabl                                                                                                    | Help Feedback                                              | Longuit                                                                                 |  |  |  |  |  |  |
| Ball mill Fall mills       Ball Chills       Ball Chi                                                                                                    | My Data My Darameters My Time Tables My Cata               | Lore Dist Data Deveload Data Search in Data Add Edemai Data                             |  |  |  |  |  |  |
| Select parameters to plot <ul> <li>dose all @ open all</li> <li>MAA</li> <li>Cassin Fubble</li> <li>Gates</li> <li>More grid</li> <li>More grid</li></ul>                                                                                                    | My Data My Parameters My Time Tables My Cata               |                                                                                         |  |  |  |  |  |  |
| Jene Variantiers to Jok       Plot Request         Image: Special Special Sp                                                                                                    | Select parameters to plot                                  |                                                                                         |  |  |  |  |  |  |
| DAD N   Parameter Name Arguments   Price State Name Y minis   Cassini, Public N   Parameter Name Arguments   Price State Name Y minis   Price State Name Y minis   Price State Name Y minis   Price State Name Y minis   Price State Price State   Price State Price State                                                                                                    | Select parameters to plot                                  | Plot Request                                                                            |  |  |  |  |  |  |
| Classic       Virtual relation from the relation for the relation for the relation fo                                                                                                    | Close all 🗢 open all                                       | D&D N Parameter Name Arguments With Height Vinin, Yimay Vinia Vinay                     |  |  |  |  |  |  |
| Galleo   Galleo   Vysyger_1   Vysyger_2   Pooneer_10   Galleo   Vosser_10   Pooneer_11   Galleo   Vosser_11   Galleo   Vosser_11   Galleo   Galleo   Vosser_11   Galleo   Galleo   Galleo   Galleo   Galleo   Galleo   Galleo   Galleo   Galleo   Galleo   Galleo   Galleo   Galleo <td< td=""><td>Cassini Public</td><td></td></td<>                                                                                                    | Cassini Public                                             |                                                                                         |  |  |  |  |  |  |
| Image: 1   Image: 2   Image: 1   Image: 1   Image                                                                                                    | Galieo                                                     |                                                                                         |  |  |  |  |  |  |
| Implander   Implander                                                                                                    | Voyager_1                                                  | C X 1   sw(1)    1   0.2   0   0   0                                                    |  |  |  |  |  |  |
| Proceet_10   Proceet_11   Mode   Misseet   Steete-A   Steete-A   Steet                                                                                                    | Voyager_2                                                  |                                                                                         |  |  |  |  |  |  |
| Orientation: Portrait     Moner_11     Wos     INESSENDER*     Piot Format:     Piot Format:     Piot Format:     Stere-8*     Stere-8*     Stere-8**     Stere-8**     Stere-8**     Stere-8**     Stere-8**     Stere-8**     Stere-8**     Stere-10***     Piot Format:     Stere-10****     Stere-8***********************************                                                                                                    | Pioneer_10                                                 |                                                                                         |  |  |  |  |  |  |
| MGS   WGS   WUSSENCER*   ULVSSES   Stereo.A*   Stereo.B*   ACE   ephemeris   MFI   Swee_preim   Swee_preim   Swee_preim   WRD   Acce   Plot   Plot   Plot   Plot   Detem Request   V_vase   V_vase   TheMIS-6   TheMIS-6   TheMIS-6   TheMIS-6   TheMIS-6   TheMIS-6   TheMIS-6   TheMIS-6   TheMIS-6   TheMIS-6   TheMIS-6   TheMIS-6   TheMIS-6   TheMIS-6   TheMIS-6   TheMIS-6   TheMIS-6   TheMIS-6   TheMIS-6   TheMIS-6   TheMIS-6   TheMIS-6   TheMIS-6   TheMIS-6   TheMIS-6   TheMIS-7   TheMIS-6   TheMIS-7   TheMIS-6   TheMIS-7   TheMIS-7   TheMIS-7   CLUSTER2                                                                                                    | Pioneer_11                                                 | Orientation:  Portrait  Landscape                                                       |  |  |  |  |  |  |
| WESSENCER       Indext         UNESSENCER       Indext         Storeo.A       Indext         ACE       Indext         Openents       Interval:         Interval:       000000000000000000000000000000000000                                                                                                    | MGS                                                        |                                                                                         |  |  |  |  |  |  |
| Stores A   Stores A   Stores A   Stores A   Stores B   ACE   Stores Call   Stores Call   Stores Cal                                                                                                    | MESSENGER V                                                |                                                                                         |  |  |  |  |  |  |
| Steres B       Steres B       Steres B <td< th=""><th>Stereo A #</th><th></th></td<>                                                                                                    | Stereo A #                                                 |                                                                                         |  |  |  |  |  |  |
| ACE   ephemaris   Write   SWEPAM   Swe_preim   Swe_preim   Swe_preim   Plot   Plot <th>Stereo-B 🖤</th> <th>Year Mon Day Hour Min Sec Select Input Time Table:</th>                                                                                                    | Stereo-B 🖤                                                 | Year Mon Day Hour Min Sec Select Input Time Table:                                      |  |  |  |  |  |  |
| ephemeris       Image: Construction of the sector of the sector of the sec                                                                                                    | ACE                                                        | Start: 2003 04 10 05 00 00                                                              |  |  |  |  |  |  |
| Interval:       010       00       00         SWE PAM       Plot For Intervals       Plot For Intervals         Swe_fnal       Plot       Plot For Intervals         denaty       Interval:       Delets Request       Intervals         V_bolk       Intervals       Delets Request       Intervals         V_bolk       Intervals       Delets Request       Intervals         V_bolk       Intervals       Delets Request       Intervals         V_spac       Intervals       Delets Request       Intervals         V_gse       Intervals       Intervals       Intervals         WNDO       Time Shifting of Solar Wind Monitor Data (for AMDA Internal Data Base only)       SWMonitor       SWMonitor         THEMS-8       Intervals       ACE ▼ 0       Interval (secs)       Intervals         CLUSTER2       Intervals       Target Year Mon Day Hour Min       Interval (secs)         CLUSTER2       Intervals       Intervals       Intervals                                                                                                    | C ephemeris                                                | Day Hour Min Sec My Time Tables 💿 Shared Time Tables 💿                                  |  |  |  |  |  |  |
| SWEPAM   Swee_fnal   Ø densky   Ø densky   Ø dens                                                                                                    | 🛏 MFI 🗮                                                    | Interval:  010  00  00  00                                                              |  |  |  |  |  |  |
| Swe_preim     Plot       Swe_preim     Plot       Swe_preim     Plot       Swe_preim     Plot       Swe_preim     Plot       Swe_preim     Plot       Swe_preim     Plot       Swe_preim     Plot       Swe_preim     Plot       Swe_preim     Plot       Swe_preim     Plot       Load Standard Request     Image: Swepreim       V_gae     Image: Swepreim       THEMS-8     Swepreim       Swepreim     Swepreim       Swepreim     Swepreim       Custers     ACE < 0                                                                                                    | SWEPAM                                                     |                                                                                         |  |  |  |  |  |  |
| Swe_fnal       ✓ densky       ✓ densky       ✓ densky       Ladd Basky       Ladd Request       Ladd Request       Ladd Standard Request       Vg be       WaD       THEMS-A       THEMS-S       SWMonitor       Time Shifting of Solar Wind Monitor Data (for AMDA Internal Data Base only)       SWMonitor       TIME SA       CLUSTER2       CLUSTER2       CLUSTER2       CLUSTER2                                                                                                    | swe_prelim                                                 | Plot Plot For Intervals                                                                 |  |  |  |  |  |  |
| ✓ densky       ✓ v_buk       ✓ v_buk       ✓ tradial       he2+h_ratio       ✓ v_gse       ✓ vyse       ✓ THEMS-A       THEMS-A       THEMS-A       CTHEMS-B       ACE ▼ 0       Save and Apply to Plot       THEMS-A       CLUSTER2       CLUSTER2       CLUSTER2                                                                                                    | Swe_final                                                  |                                                                                         |  |  |  |  |  |  |
| v_vok                                                                                                    | ✓ density                                                  |                                                                                         |  |  |  |  |  |  |
| Load Request       Load Standard Request         v_gse       v_gse         WND       Time Shifting of Solar Wind Monitor Data (for AMDA Internal Data Base only)         THEMS-8       SWMonitor         THEMS-0       ACE < 0                                                                                                    | v_bulk                                                     | Save Request Delete Request                                                             |  |  |  |  |  |  |
| he2h_ratio     Loss Annual request       vgse     vgse       WND     THEMS-A       THEMS-A     Time Shifting of Solar Wind Monitor Data (for AMDA Internal Data Base only)       THEMS-B     SWMonitor       THEMS-C     ACE ▼ 0       CLUSTER2     Target Year Mon Day Hour Min       CLUSTER2     Themis-A ▼ 2001 06 30 05 00       CLUSTER2     CLUSTER2                                                                                                    | L t_radial                                                 | Lord Stranget                                                                           |  |  |  |  |  |  |
| v vge<br>w vge<br>w vge<br>THEMIS-A<br>THEMIS-A<br>THEMIS-C<br>THEMIS-C<br>CLUSTER1<br>CLUSTER2<br>CLUSTER2<br>CLUSTER3<br>CLUSTER3<br>CLUS | he2+_h_ratio                                               |                                                                                         |  |  |  |  |  |  |
| WithD       THEMIS-A       THEMIS-A       THEMIS-B       THEMIS-C       THEMIS-C       THEMIS-D       ACE ▼ 0       SWMonitor       Target       Year       Mon       Day Hour       Min       CLUSTER2       CLUSTER2                                                                                                    | v_gse                                                      |                                                                                         |  |  |  |  |  |  |
| Intellista     Time Shifting of Solar Wind Monitor Data (for AMDA Internal Data Base only)       Intellista     SWMonitor       THEMIS-C     ACE ▼ 0       Intellista     Swmonitor       Time Delay (secs)       ACE ▼ 0     Sww and Apply To Plot       Target     Year       CLUSTER2       CLUSTER3                                                                                                    |                                                            |                                                                                         |  |  |  |  |  |  |
| Intension     SWMonitor     Time Delay (secs)       Intension     ACE     0     Save and Apply To Plot       Intension     Target     Year     Mon Day     Hour     Min       CLUSTER2     CLUSTER3     CLUSTER3     2001     06     30     05     00     Calculate Delay                                                                                                    |                                                            | Time Shifting of Solar Wind Monitor Data (for AMDA Internal Data Base only)             |  |  |  |  |  |  |
| ACE     0     save and Apply To Plot       THEMIS-D     Target     Year     Mon     Day     Hour     Min     Image: Constraint of the Plot       CLUSTER1     CLUSTER2     Themis-A     2001     06     30     05     00     Calculate Delay                                                                                                    | THEMIS-D                                                   | SWMonitor Time Delay (secs)                                                             |  |  |  |  |  |  |
| THEMISE     Target     Year     Mon     Day     Hour     Min     ♥       CLUSTER1     Themis-A     ▼     2001     06     30     05     00     Calculate Delay       CLUSTER2     CLUSTER3     CLUSTER3     ■     ■     ■     ■     ■     ■                                                                                                    | THEMIS-D                                                   | ACE V 0 Save and Apply To Plot                                                          |  |  |  |  |  |  |
| CLUSTER1     CLUSTER2     CLUSTER2     CLUSTER3                                                                                                    | THEMIS-E                                                   | Target Year Mon Day Hour Min 🕐                                                          |  |  |  |  |  |  |
| CLUSTER2<br>CLUSTER3                                                                                                    | CLUSTER1                                                   | Themis-A - 2001 06 30 05 00Calculate Delay                                              |  |  |  |  |  |  |
| CLUSTERS                                                                                                    | CLUSTER2                                                   |                                                                                         |  |  |  |  |  |  |
|                                                                                                    | CLUSTER3                                                   |                                                                                         |  |  |  |  |  |  |
|                                                                                                    | CLUSTER4                                                   |                                                                                         |  |  |  |  |  |  |
| CLUSIERSP                                                                                                    | CLUSTER-SP                                                 |                                                                                         |  |  |  |  |  |  |
|                                                                                                    | Doublestant                                                |                                                                                         |  |  |  |  |  |  |
|                                                                                                    | GEOTAL                                                     |                                                                                         |  |  |  |  |  |  |

- Choose a large period around the supposed arrival date of the wind at ACE, e.g. from 10 to 20 April 2003 and Plot.

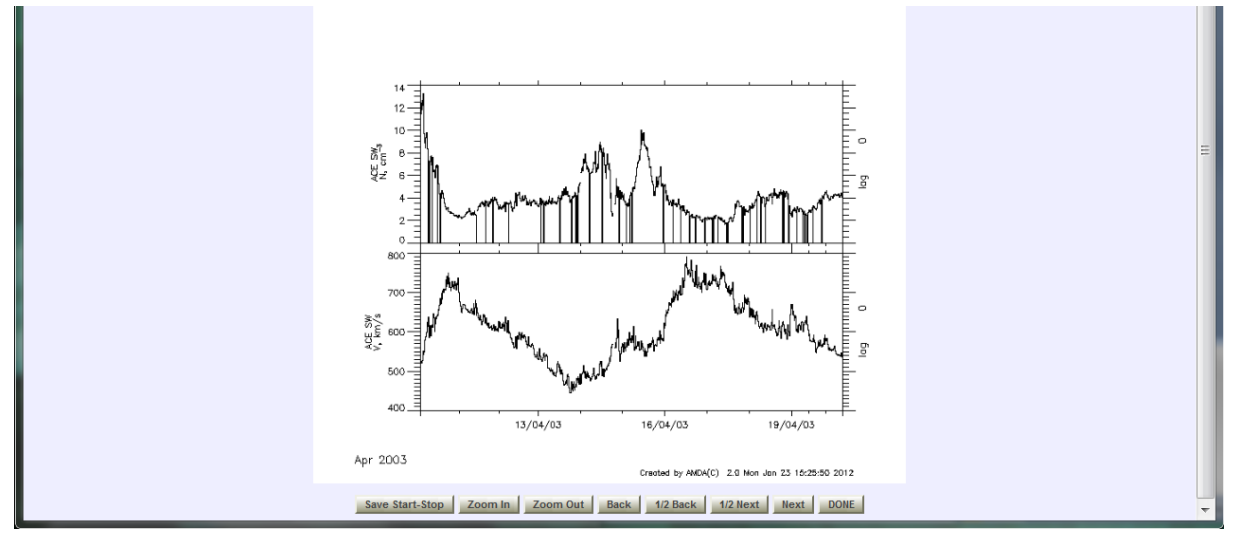

5) From HFE again, get the files for in-situ measurements of the solar wind speed.

- Click on Advanced, and on in situ data mining.
- Extend the selection dates from 10 April to 20 April 2003.
- Choose ACE and SWEPAM, Parameter Value, Velocity\_Magnitude, >400 km/s, Average Time=300 s.
- Execute Query ==> The dates of ACE/SWEPAM observations are listed.
- -Go back to Services, Search Data to download the files.

| HELD - Service Inter1 • HELD Pront End • Heliophysics Feature • SW PM Output • Welcome to AMDA • AMDA Plot • •   • • helioAddstechnik fitms/ch/Helio-dev/prototype/explorer • • • • • • • • • • • • • • • •   • • • helioAddstechnik fitms/ch/Helio-dev/prototype/explorer • • • • • • • • • • • • • • • •   • • • helioAddstechnik fitms/ch/Helio-dev/prototype/explorer • • • • • • • • • • • • •   • • • • helioAddstechnik fitms/ch/Helio-dev/prototype/explorer • • • • • • • •   • • • • helioAddstechnik fitms/ch/Helio • • • • • • • •   • • • • • • • • • • • • • • • • • • •                                                                                                    | BLUD - Service Interf                                                                                                    | ier Éditio <u>n A</u> ffichage <u>H</u> istorique <u>M</u> arque-pages                                                                                          | Qutils ?                              |                                                       |                                                                         |                                                                                  |    |
|----------------------------------------------------------------------------------------------------|----------------------------------------------------------------------------------------------------|----------------------------------------------------------------------------------------------------|---------------------------------------|-------------------------------------------------------|-------------------------------------------------------------------------|----------------------------------------------------------------------------------|----|
| In helio Adda technik fihmuck/ Helio-dev/prototype/explorer   Image: Complex Valids Image: Complex Valids   Image: Complex Valids Image: Complex Valids   <                                                                                                    | Some and a set of the set of the set                                                                                                    | HELIO - Service Interf × 🔅 HELIO FrontEnd                                                                                                    | × 😐 Heliophysics Featur               | e × 🗌 SW PM Output 🔷                                  | Welcome to AMDA ×                                                       | 🚮 AMDA Plot 🛛 🛛 🛛 👋                                                              | +  |
| se plus visits Debuter avec Firefox À la une<br>set Mining<br>Serve manuelle<br>set Mining<br>Serve manuelle<br>set Mining<br>Serve manuelle<br>set Autor of the Seven function on a define<br>Serve manuelle<br>set Autor of the Seven function on a define<br>Seven manuelle<br>set Autor of the Seven function on a define<br>Seven manuelle<br>set Autor of the Seven function on a define<br>Seven manuelle<br>Seven manuelle<br>Seven ma                                                                                                    | Classical and the state of the state is the state is the st                                                                                                    | helio.i4ds.technik.fhnw.ch/Helio-dev/proto                                                                                                    | type/explorer                         |                                                       | ☆ ⊽ C 🛃 - Goog                                                          | le 🖌                                                                             |    |
| et plus valities _ Decouver avec riferios _ A is a une<br>design form                                                                                                    | s pub visite _ Debuter avec Friefox A is une<br>statisting<br>Deep form<br>at Statisting<br>Deep form<br>at Statisting<br>provide statistic<br>provide statistic                                                                                                    |                                                                                                    | type, exprese                         |                                                       |                                                                         |                                                                                  |    |
| sta Aliana<br>Component<br>Sea Sea Sea Sea Sea Sea Sea Sea Sea Sea                                                                                                    | Add Adama<br>Barry Barry B                                                                                                    | es plus visites 🔄 Debuter avec Firefox 🔊 A la une                                                                                                    |                                       |                                                       |                                                                         |                                                                                  |    |
| balance<br>Care as variable<br>Care as variable<br>Car                                                                                                    | All Mong<br>Expression<br>all Sector<br>all Sector<br>all Sect                                                                                                    | J                                                                                                    |                                       |                                                       |                                                                         |                                                                                  |    |
| kia Maria<br>Samp Samp Care<br>Samp Samp Care<br>Sam                                                                                                    | da Mangi<br>Dava familie<br>Save familie<br>Sector<br>Sector |                                                                                                    |                                       |                                                       |                                                                         |                                                                                  | _  |
| Genergine Selection   Date Selection Select   Selection Selection   Selection Selection   Selection Selec                                                                                                    | Samp Imm Samp Imm   als Backing Samp Imm   Samp Imm Samp Imm   Samp Imm <td>)ata Mining</td> <td></td> <td></td> <td></td> <td></td> <td></td>                                                                                                    | )ata Mining                                                                                                    |                                       |                                                       |                                                                         |                                                                                  |    |
| Able Selection Beg 1   Construction Same at Variable Selection to Caller     Selection Same at Variable Selection to Caller     Selection Same at Variable Selection to Caller  <                                                                                                    | Also Selection Big 1   We 1 Big 2   Case Big 2   Case Big 2   Case Big 2   Case Succes Big 2   Case Succes Big 3   Case Succes Big 3   Succes Big 3   Case Succes Big 3   Succes Big 3   Succes Big 3   Succes Big 3   Succes Big 3   Succes Big 3   Succes Big 3   Succes Big 3   Succes Big 3   Succes Big 3   Succes Big 3   Succes Big 3   Succes Big 3   Succes Big 3   Succes Big 3   Succes Big 3   Succes Big 3   Succes Big 3 <td>Query Form</td> <td></td> <td></td> <td></td> <td></td> <td>Ĩ.</td>                                                                                                    | Query Form                                                                                                    |                                       |                                                       |                                                                         |                                                                                  | Ĩ. |
| Rege: 2003 04-10100 00 00 - 2003 04 2010 05 00 00     Rege: 2003 04-10100 00 00 - 2003 04 2010 05 00 00   Clear   Particip      Clear on the Stated builton to define a stated on the Stated builton to define a stated builton to define a stated builton to define                                                                                                    | Rug: 203-94-10700 000 - 2033-4.2070 000     Rug: 203-94-10700 000 - 2033-4.2070 000     Rug: 203-94-10700 000 - 2033-4.2070 000     Rug: 203-94-10700 000 - 2033-4.2070 000     Rug: 203-94-10700 000 - 2033-4.2070 000     Rug: 203-94-10700 000 - 2033-4.2070 000     Rug: 203-94-10700 000 - 2033-4.2070 000     Rug: 203-94-10700 000 - 2033-4.2070 000     Rug: 203-94-10700 000 - 2033-4.2070 000     Rug: 203-94-10700 000 - 2033-4.2070 000     Rug: 203-94-10700 000 - 2033-4.2070 000     Rug: 203-94-10700 000 - 2033-4.2070 000     Rug: 203-94-10700 000 - 2033-4.2070 000     Rug: 203-94-10700 0000   Rug: 203-94-10700 00000   203-94-10700 00000   203-94-10700 00000   203-94-10700 00000   203-94-1118/30.400   203-94-1118/30.400   203-94-1118/30.400   203-94-1118/30.400   203-94-1118/30.400   203-94-1118/30.400   203-94-1118/30.400   203-94-1118/30.400   203-94-1118/30.400   203-94-1118/30.400   203-94-1118/30.400   203-94-1118/30.400   203-94-1118/30.400   203-94-1118/30.400   203-94-1118/30.400   203-94-1118/30.400   203-94-1118/30.400   203-94-1118/30.400   203-94-1118/30.400   203-94-1118/30.400   203-94-1118/30.400   203-94-1118/30.400   203-94-1118/30.400   203-94-1118                                                                                                    | Date Selection                                                                                                    |                                       |                                                       |                                                                         | Stop 1                                                                           |    |
| <pre>select<br/>rune_content detection</pre>                                                                                                    | Betel   rgument Stelection   WLEE ACE V/400.300   Selection   Betel   Cerry Success   Selection   Our Success   Dury Success   Dury Success Dury Success Dury Su                                                                                                    | Range: 2003-04-10T00:00:00 - 2003-04-20T05:00:00                                                                                                    | Clear                                 |                                                       |                                                                         | Click on the 'Select' button to define<br>the time range/s of interest.          |    |
| tragment Selection          ValUE ACE V/400 300       Clear       Selection         Selection       Selection       Selection         To use yoursell by our condition on the selection to selection to selecti                                                                                                    | rgueses telection          General Control       Step 2       Step 2 </td <td>Select</td> <td></td> <td></td> <td></td> <td></td> <td></td>                                                                                                    | Select                                                                                                    |                                       |                                                       |                                                                         |                                                                                  |    |
| Stard 2     Stard 2     Stard 2     Stard 2     Stard 3     Stard 3 <td>See a UOTable     Sector sull     Sector sull     Sector sull     Sector sull     Sector sull        Sector sull       Sector sull space and status to the sector sull on the sector sull on the sector s</td> <td>Argument Selection</td> <td></td> <td></td> <td></td> <td></td> <td></td>                                                                                                    | See a UOTable     Sector sull     Sector sull     Sector sull     Sector sull     Sector sull        Sector sull       Sector sull space and status to the sector sull on the sector sull on the sector s                                                                                                    | Argument Selection                                                                                                    |                                       |                                                       |                                                                         |                                                                                  |    |
| select     test     Sep 3   Click on the "Search" button one   you are ready to proceed     State select   To ave source selection to Bate-Cart" or download the data by clicking on   "Seve selection to Data Cart"   "Seve selection to Data Cart"   "Source selection to Data Cart"   "Source selection to Data Cart" </td <td>select<br/>every Success<br/>Cery Success<br/>See Success<br/>See Suc</td> <td>VALUE, ACE: V:/400:300</td> <td>Clear</td> <td></td> <td></td> <td>Step 2<br/>Click on the 'Select' button to define<br/>the arguments for the query.</td> <td></td> | select<br>every Success<br>Cery Success<br>See Success<br>See Suc                                                                                                    | VALUE, ACE: V:/400:300                                                                                                    | Clear                                 |                                                       |                                                                         | Step 2<br>Click on the 'Select' button to define<br>the arguments for the query. |    |
| Becull Overview   Cuery Success     Cuery Success     Step 3   Clia on the "Search" builton once   you are ready to proceed     Step 4   Step 5   Clia on the "Search" builton once   you are ready to proceed     Step 6   Step 6   Step 6   Step 6   Step 6   Step 6   Step 6     Step 6                                                                                                    | evel Overview  Courds  Courds                                                                                                    | Select                                                                                                    |                                       |                                                       |                                                                         |                                                                                  |    |
| Bep 3   Cuery Success     Result     Select result   To aver you' results you can click on "Save as WTable", you can also transform them into parameters to use in another query by selecting the rows of interest and then clicking on "Save selection to Data-Cart" or download the data by clicking on "Save selection to Data-Cart" or download the data by clicking on "Save selection to Data-Cart" or download the data by clicking on "Save selection to Data-Cart" or download the data by clicking on "Save selection to Data-Cart" or download the data by clicking on "Save selection to Data-Cart" or download the data by clicking on "Save selection to Data-Cart" or download the data by clicking on "Save selection to Data-Cart" or download the data by clicking on "Save selection to Data-Cart" or download the data by clicking on "Save selection to Data-Cart" or download the data by clicking on "Save selection to Data-Cart"   Core versults versults                                                                                                    | Sup 3   Cury Bucess     Sup 3   Cury Bucess     Sup 4   Sup 5   Sup 5 <td< td=""><td>Result Overview</td><td></td><td></td><td></td><td></td><td></td></td<>                                                                                                    | Result Overview                                                                                                    |                                       |                                                       |                                                                         |                                                                                  |    |
| Result  Select result To have your results you can click on "Save as VoTable", you can also transform them into parameters to use in another query by selecting the rows of interest and then clicking on "Save selection to Data-Cart" or download the data by clicking on "Sove as VOTable" Save as VOTable Save as VOTable Save as VOTable Save selection to Data Cart  Cart Cart                                                                                                    | Result         Select result         To save sas VoTable', you can also transform frem into parameters to use in another query by selecting the rows of interest and then cliding on "Save selection to Data-Cart" or download the data by cliding on "Save selection to Data-Cart" or download the data by cl                                                                                                    | Query Success                                                                                                    |                                       |                                                       | Step 3<br>Click on the 'Search' button once<br>you are ready to proceed |                                                                                  |    |
| Realt       Select realt       To save your outing you can click on Save as Worbabie', you can also transform them into parameters to use in another query by selecting the rows of interest and then clicking on "Save selection to Data-Cart" or download the data by clicking on "Save selection to Data Cart" or download the data by clicking on "Save selection to Data Cart" or download the data by clicking on "Save selection to Data Cart" or download the data by clicking on "Save selection to Data Cart"         Save set VOTable       Save selection to Data         CC_VALUE_V       Save selection to Data         Cogo-04-10T00:00:00       2003-04-14T18:30:40         2003-04-117100:00:00       2003-04-14T18:30:40         2003-04-11719:45:40       2003-04-12T100:01:40         Browing 1b 2 of 2 entries       Save selection to Data Cart         Cick       Save selection to Data         Cick       Save selection to Data         Save selection to Data       2003-04-14T18:30:40         2003-04-14T18:40:40       2003-04-12T00:01:40         Browing 1b 2 of 2 entries       Save selection to Data         Cick       Save selection to Data       Save selection to Data         Cick       Save selection to Data       Save selection to Data         Save selection to Data       Save selection to Data       Save selection to Data         Save selection to Data       2003-04-14T18:30:40       Oa       Save selection to Data                                                                                                    | Nexue:                                                                                                    |                                                                                                    |                                       |                                                       |                                                                         |                                                                                  |    |
| Select result       To ave your results you can click on "Save as Wable", you can also transform them into parameters to use in another query by selecting the rows of interest and then clicking on "Save selection to Data-Cart" or download the data by clicking on "Save selection to Data-Cart" or download the data by clicking on "Save selection to Data-Cart" or download the data by clicking on "Save selection to Data-Cart" or download the data by clicking on "Save selection to Data-Cart"         Save: se VOTable       Save: Selection to Data         Ctruct_VLUE_V       Save: Selection to Data         Ctruct_VLUE_V       Save: Selection to Data         Color=0.0100:00:00       2003-04-14718:30:40         2003-04-1170:00:00:00       2003-04-12170:01:140         Bakewing 1bs 2 of 2 entries       Save: Selection to Data         Click       Save: Selection to Data         Save: Selection to Data       Save: Selection to Data         Save: Selection to Data       2003-04-14718:30:40         2003-04-121700:01:40       Baourise         Baourise 1bs 2 of 2 entries       Save: Selection to Data         Selecting to thip timenung cases field/Selection Selection Selection to Data       Save: Selection to Data         Selecting to thip timenung cases field/Selection Selection to Data       Save: Selection to Data         Selecting to thip timenung cases field/Selection Selection to Data       Save: Selection to Data         Selecting to thip timenung cases field/Selecting testing                                                                                                    | Select result         Select result         To minded Sense as VoTable', you can also transform them into parameters to use in another query by selecting the rows of interest and then diding on "Save selection to Data-Cart' or download the data by diding on "Save as VoTable"         Serve selection to Data         Colspan="2">Serve selection to Data Cart'         Colspan="2">Serve selection to Data Cart'         Serve selection to Data Cart'         Serve selection to Data Cart' <t< td=""><td>Result</td><td></td><td></td><td></td><td></td><td></td></t<>                                                                                                    | Result                                                                                                    |                                       |                                                       |                                                                         |                                                                                  |    |
| Save as VOTable Save as VOTable Save Save Save Save Save Save Save Sav                                                                                                    | Save as VOTable Save as VOTable Save as VOTabl                                                                                                    | Select result<br>To save your results you can click on 'Save as VoTable', you can also<br>"Download Selected files/all". These options will only be available v | transform them into parameters to use | in another query by selecting the rows of interest ar | nd then clicking on "Save selection to Data-Ca                          | art" or download the data by clicking on                                         |    |
| NCC_VALUE_V         Search           time_start         time_end         0           2003-04-14718:30;40         2003-04-14718:30;40         0           2003-04-14719:45;40         2003-04-14718:30;40         0           Showing 1 to 2 of 2 entries         0         0                                                                                                    | CE VALUE V         Search           CE VALUE V         Search           time_start         imme_snd         0           2003-04-14718/30/40         2003-04-14718/30/40         0           2003-04-14718/43/40         2003-04-14718/30/40         0           2003-04-14718/43/40         2003-04-14718/30/40         0           2003-04-14718/43/40         2003-04-14718/30/40         0           2003-04-14718/43/40         2003-04-14718/43/40         0           Rewing 1 to 2 of 2 entries         2003-04-14718/43/40         2003-04-14718/43/40           PO (concering to http://manupia.cemfAnnda-HelioSenerWeb phy?nedi-longQuery         FO         2003-04-14718/43/40           PO (concering to http://manupia.cemfAnnda-HelioSenerWeb phy?nedi-longQuery         FO         2003-04-14718/43/40           PO (concering to http://manupia.cemfAnnda-HelioSenerWeb phy?nedi-longQuery         FO         2003-04-14718/43/40           PO (concering to http://manupia.cemfAnnda-HelioSenerWeb phy?nedi-longQuery         FO         2003-04-14718/43/40           PO (concering to http://manupia.cemfAnnda-HelioSenerWeb phy?nedi-longQuery         FO         2003-04-14718/43/40           PO (concering to http://manupia.cemfAnnda-HelioSenerWeb phy?nedi-longQuery         FO         2003-04-14718/43/40           PO (concering to http://manupia.cemfAnnda-HelioSenerWeb phy?nedi-longQuery                                                                                                    | Save as VOTable                                                                                                    |                                       |                                                       |                                                                         | Save selection to Data Cart                                                      |    |
| Search         Search         time_start       time_end       0         2003-04-10710:00:00       2003-04-14719:30:40       0         2003-04-14719:45:40       2003-04-14719:40:40       0         Showing 1 is 2 of 2 entries                                                                                                    | Search         time_start       Search         time_start       time_end       c)         2003-04-14T18:30:40       colspan="2">colspan="2">colspan="2"         colspan="2">colspan="2"       colspan="2"         colspan="2">colspan="2"       colspan="2"       colspan="2"       colspan="2"       colspan="2"       colspan="2"        colspan="2"         colspan="2" <t< td=""><td></td><td></td><td></td><td></td><td>Save selection to Data Cart</td><td></td></t<>                                                                                                    |                                                                                                    |                                       |                                                       |                                                                         | Save selection to Data Cart                                                      |    |
| time_start         time_end         op           2003-04-1000:00:00         2003-04-14T18:30:40         2003-04-14T18:30:40           2003-04-14T19:43:40         2003-04-14T18:30:40         2003-04-14T18:30:40           Stewing 1 to: 2 of 2 entries         2003-04-14T18:30:40         2003-04-14T18:30:40           Stewing 1 to: 2 of 2 entries         5         5           Colspan="2">Colspan="2">Colspan="2"           VCO         Colspan="2">Colspan="2"         Colspan="2">Colspan="2"         Colspan="2"         Colspan="2"         Colspan="2"         Colspan="2"         Colspan="2"         Colspan="2"         Colspan="2"         Colspan="2"         Co                                                                                                    | time_start         time_end         time_end         o           2003-04-100100         2003-04-14T18:30:40         2003-04-14T19:43:04         2003-04-14T19:43:04           boxing 1 to 2 of 2 entries         2003-04-14T19:00:01:40         2003-04-14T10:00:01:40         2003-04-14T10:00:01:40           entries         PC/Connecting to http://manupi.sest/fAmda-Helio/WebSenewWeb.php?vsd1:longQuery         PC/Connecting to http://manupi.sest/fAmda-Helio/WebSenewWeb.php?vsd1:longQuery         PC/Connecting to http://manupi.sest/famda-Helio/WebSenewWeb.php?vsd1:longQuery         PC/Connecting to http://manupi.sest/famda-Relio/WebSenewWeb.php?vsd1:longQuery         PC/Connecting to http://manupi.sest/famda-Relio/WebSenewWeb.php?vsd1:longQuery         PC/Connecting to http://manupi.sest/famda-Relio/WebSenewWeb.php?vsd1:longQuery         PC/Connecting to http://manupi.sest/famda-Relio/WebSenewWeb.php?vsd1:longQuery         PC/Connecting to http://manupi.sest/famda-Relio/WebSenewWeb.php?vsd1:longQuery         PC/Connecting to http://manupi.sest/famda-Relio/WebSenewWeb.php?vsd1:longQuery         PC/Connecting to http://manupi.sest/famda-Relio/WebSenewWeb.php?vsd1:longQuery         PC/Connecting to http://manupi.sest/famda-Relio/WebSenewWeb.php?vsd1:longQuery         PC/Connecting to http://manupi.sest/famda-Relio/WebSenewWeb.php?vsd1:longQuery         PC/Connecting to http://manupi.sest/famda-Relio/WebSenewWeb.php?vsd1:longQuery         PC/Connecting to http://manupi.sest/famda-Relio/WebSenewWeb.php?vsd1:longQuery         PC/Connecting to http://manupi.sest/famda-Relio/WebSenewWeb.php?vsd1:longQuery         PC/Connecting to http://manupi.sest/famda-Relio/WebSenewWeb.php?vsd1:longQuery <td< td=""><td>CC_VALUL_V</td><td></td><td></td><td></td><td>Search:</td><td>i</td></td<>                                                                                                    | CC_VALUL_V                                                                                                    |                                       |                                                       |                                                                         | Search:                                                                          | i  |
| 2003-04-10T00/00:00         2003-04-14T18:30:40           2003-04-10T00/00:00         2003-04-10T00:01:40           Bawing 10-2 of 2 entries         2003-04-21T00:01:40                                                                                                    | 2003-04-11700:00:00       2003-04-14718:30:40         2003-04-1170-00:01:00       2003-04-14718:30:40         2003-04-14718-31:40       2003-04-21700:01:40         Note: Status massage returned by service: Query security         (PC) Concerting to http://manunia.com/fAnda-Helio/WebServices/HelioServerWeb.php?wsdl:longQuery         (PC) Security: Security: Secury: Securi                                                                                                    | time_start                                                                                                    | *                                     | tir                                                   | me_end                                                                  | 0                                                                                |    |
| Closed-interference     2003-04-21 00101140       Sold     2003-04-21 00101140                                                                                                    | 2003-04-21100/0140 2003-04-21100/0140 2003-04-21100/0100 2003-04-21100/0140 2003-04-21100/0140 2003-04-21100                                                                                                    | 2003-04-10T00:00:00                                                                                                    |                                       | 2003-04-14T18:30:40                                   |                                                                         |                                                                                  |    |
| Statutes         Log         INCC Excreding to http://manunja.cost/fi/ande/tallo/WebServices/HeiloSanvet/Web.php?wdl:tongOuany.         INCC Excreding to http://manunja.cost/fi/ande/tallo/WebServices/HeiloSanvet/Web.php?wdl:tongOuany.         INCC Excreding trauline(supplication)         INCC Excreding trauline(supplication)         INCC Excreding trane(supplication)         INCC Excreding                                                                                                    | Indoxing to 2 of 2 entries         IPO         IPO <td>2003-04-14T19:45:40</td> <td></td> <td>2003-04-21T00:01:40</td> <td></td> <td></td> <td></td>                                                                                                    | 2003-04-14T19:45:40                                                                                                    |                                       | 2003-04-21T00:01:40                                   |                                                                         |                                                                                  |    |
| Lee           NPO[Contenting to http://manunja.cest.fi/Amda-Halio/WebServices/HalioServer/Web.php?wsd:-iongQuery           NPO[Contenting to http://manunja.cest.fi/Amda-Halio/WebServices/HalioServer/Web.php?wsd:-iongQuery           NPO[Contenting to intervice query executing           NPO[Contain message returned by service query executing           NPO[Contain message returned by intrivice query executing           NPO[Contain message returned by intrivice query executing           NPO[Contain message returned by intrivice query executing           NPO[Contain message returned by intrivice query executing           NPO[Contain message returned by intrivice query executing           NPO[Contain message returned by intrivice query executing           NPO[Contain message returned by intrivice query executing           NPO[Contain message returned by intrivice query executing           NPO[Contain message returned by intrivice query completed           NPO[Contain message returned by intrivice query completed           NPO[Contain message returned by intrivice query completed           NPO[Contain message returned by intrivice query completed                                                                                                    | log<br>#CPConneting to http://manunja.cest/fAnda-Helio/WebServices/HelioServer/Web.php?wsd:.longQuery<br>#CPCsecuting tresult=long TimeQuery(startTime=[2003:04-1070:00:00], endTime=[2003:04-20705:00:00], fom=[ACE], where=VALUE.ACE:V:/400:300, marrecords=0, startIndex=0, saveTo=null)<br>#CPCstatus message returned by service; query executing<br>#CPCstatus message returned by tervice; query executing<br>#CPCstatus message returned by tervice; query executing<br>#CPCstatus message returned by service; query completed<br>#CPCstatus message returned by service; query completed<br>#CPCstatus message returned by service; query completed<br>#CPCstatus message returned by service; query completed                                                                                                    | showing 1 to 2 of 2 entries                                                                                                    |                                       |                                                       |                                                                         |                                                                                  | 1  |
| NFO (Connecting to http://manupia.cextrNandsHellioSkenset/NebServiceSkellioSenvet/NebSprinzet/LoopSenvet/NebServiceSkellioSenvet/NebSprinzet/LoopSenvet/NebServiceSkellioSenvet/NebServiceSkellioSenve                                                                                                    | WFO/Connecting to http://maxunja.com/file/Service/Hei/Service/Hei/Servi                                                                                                    | Log                                                                                                    |                                       |                                                       |                                                                         |                                                                                  |    |
| NFO [Executing 'resultFlog TimeQuery(startTime2003304-1070:00:00], endTime=[2003-04-20705:00:00]; from=[ACE], where=VALUE_ACE_V/400:300, maxrecords=0; startIndex=0; saveTo=nult]<br>NFO [Status message returned by service; query executing<br>NFO [Status message returned by service; query executing<br>NFO [Status message returned by service; query counting<br>NFO [Status message returned by service; query counting<br>NFO [Status message returned by service; query counting of the service of the service; query counting of the service; query counting<br>NFO [Status message returned by service; query counting of the service; query counting of the service; query count                                                                                                    | WPOExecuting 'tesult=long TimeQuery(startTime=[2003-04-10700 00.00], end Time=[2003-04-20705:00.00], from=[ACE], where=VALUE_ACE_V/400:300, maxrecords=0, startIndex=0, saveTo=null)         VPOExecuting 'tesult=long timeQuery(startTime=[2003-04-20705:00:00], from=[ACE], where=VALUE_ACE_V/400:300, maxrecords=0, startIndex=0, saveTo=null)         VPOExecuting 'tesult=long timeQuery(startTime=[2003-04-20705:00:00], from=[ACE], where=VALUE_ACE_V/400:300, maxrecords=0, startIndex=0, saveTo=null)         VPOExecuting tesult=long timeQuery(startTime=[2003-04-20705:00:00], from=[ACE], where=VALUE_ACE_V/400:300, maxrecords=0, startIndex=0, saveTo=null)         VPOExecuting tesult=long tesult=long tesults'         VPOExecuting tesult=long tesults'         VPOExecuting tesult=long tesults'         VPOExecuting tesult=long tesults'         VPOExecuting tesults'         VPOExecuting tes                                                                                                    | INFO Connecting to http://manunja.cesr.fr/Amda-Helio/WebServices/Helio                                                                                          | erverWeb.php?wsdl::longQuery          |                                                       |                                                                         |                                                                                  |    |
| NEC Bitaux massage returned by service query executing<br>NEC Bitaux massage returned by rendice query executing<br>NEC Discut massage returned by service query completed<br>NEC Bitaux massage returned by service query completed<br>NEC Bitaux massage returned by service query completed                                                                                                    | BEOBLatus message returned by service, query executing         BEOBLatus message returned by service, query executing         FOOLexty retmined in 2.828 with tabus COMPLETED         BEOBLatus message returned by service, query completed         #FOOLatus message returned by service, query completed         #FOOLatus message returned by service, query completed                                                                                                    | INFO[Executing 'result=long TimeQuery(startTime=[2003-04-10T00:00:00],<br>INFO[Status message returned by service: guery executing                              | endTime=[2003-04-20T05:00:00], fro    | m=[ACE], where=VALUE,ACE:V:/400:300, maxreco          | rds=0, startindex=0, saveTo=null)                                       |                                                                                  |    |
| NFO/Status message refurned by service: query executing<br>NFO/Duery terminated in 2.828 with status "COMPLETED"<br>NFO/Status message returned by service: query completed<br>NFO/Data is ready                                                                                                    | WFOStatus message returned by service; query executing         WFOStatus message returned by service; query completed         WFOStatus message returned by service; query completed         WFOStatus reserved;                                                                                                    | INFO Status message returned by service: query executing                                                                                                    |                                       |                                                       |                                                                         |                                                                                  |    |
| NPO/Deury terminated in 2.228s with status "COMPLETED" NPO/Deury terminated in 2.228s with status "COMPLETED" NPO/Data is ready NPO/Data is ready                                                                                                    | VFO/Ducy terminated in 2.828 with status "COMPLETED"         VFO/Ducy terminated in 2.828 with status "COMPLETED"         VFO/Ducy termi                                                                                                    | NFO Status message returned by service: query executing                                                                                                    |                                       |                                                       |                                                                         |                                                                                  |    |
| INFO[pata is ready                                                                                                    | ir-Upitatus metalge returned by service: query completed<br>IFOData is ready                                                                                                    | INFO Query terminated in 2.828s with status 'COMPLETED'                                                                                                    |                                       |                                                       |                                                                         |                                                                                  |    |
| in opeas tristery                                                                                                    | и чреня и таку                                                                                                    | INFO[Status message returned by service: query completed                                                                                                    |                                       |                                                       |                                                                         |                                                                                  |    |
|                                                                                                    |                                                                                                    | innopata is ready                                                                                                    |                                       |                                                       |                                                                         |                                                                                  |    |

### Exercise 2 : Identify the solar source of a large velocity measured in the solar wind

1) From HFE, find a high velocity solar wind event.

- Select Services, then Search Events, choose a period, from January 1st, 2004 to April 30, 2004 e.g.

- Select an event : click on Solar Wind and select "Stream Interaction Regions from Wind and ACE" data e.g.

- Submit : large list of ACE observations, ordered by descending velocity v\_max.
- The event observed on March 25, 2004 has the highest velocity: 900 km/s.

| IELIO - Service                           |                                                                                                    |                                                                                                    |                                          |                   |                     |                |                   |                |                                                                                                    |                                                                                                    |                                                                                                 |                                                                                                 |                                                                                                 |
|-------------------------------------------|----------------------------------------------------------------------------------------------------|----------------------------------------------------------------------------------------------------|------------------------------------------|-------------------|---------------------|----------------|-------------------|----------------|----------------------------------------------------------------------------------------------------|----------------------------------------------------------------------------------------------------|-------------------------------------------------------------------------------------------------|-------------------------------------------------------------------------------------------------|-------------------------------------------------------------------------------------------------|
|                                           | e Interfaces 🛛 😕 👶                                                                                                    | HELIO FrontEnd                                                                                                    | × 🜔                                      | Heliophysi        | cs Feature Ca       | italog ×       | HELIO P           | ropagatio      | n Model × +                                                                                                    |                                                                                                    |                                                                                                 |                                                                                                 |                                                                                                 |
| 🔶 😫 helio                                 | o.i4ds.technik. <b>fhnw.ch</b> /                                                                                                    | Helio-dev/prototyp                                                                                                    | e/explorer                               |                   |                     |                |                   | ☆ ·            | 🔻 C 🚼 - Google                                                                                                    |                                                                                                    |                                                                                                 |                                                                                                 | ۶                                                                                               |
| s plus visités                            | Débuter avec Firefo                                                                                                    | ox ᆋ À la une                                                                                                    |                                          |                   |                     |                |                   |                |                                                                                                    |                                                                                                    |                                                                                                 |                                                                                                 |                                                                                                 |
|                                           |                                                                                                    |                                                                                                    |                                          |                   |                     |                |                   |                |                                                                                                    |                                                                                                    |                                                                                                 |                                                                                                 |                                                                                                 |
| Select                                    |                                                                                                    |                                                                                                    |                                          |                   |                     |                |                   |                |                                                                                                    |                                                                                                    |                                                                                                 |                                                                                                 |                                                                                                 |
| sult Overview                             |                                                                                                    |                                                                                                    |                                          |                   |                     |                |                   |                |                                                                                                    |                                                                                                    |                                                                                                 |                                                                                                 |                                                                                                 |
|                                           |                                                                                                    |                                                                                                    |                                          |                   |                     |                |                   |                |                                                                                                    | Step 2                                                                                                    |                                                                                                 |                                                                                                 |                                                                                                 |
| E Quer                                    | y Success                                                                                                    |                                                                                                    |                                          |                   |                     |                |                   |                |                                                                                                    | Click on t                                                                                                    | he 'Seard                                                                                       | h' button                                                                                       | once                                                                                            |
|                                           |                                                                                                    |                                                                                                    |                                          |                   |                     |                |                   |                |                                                                                                    | ,                                                                                                    |                                                                                                 |                                                                                                 |                                                                                                 |
|                                           |                                                                                                    |                                                                                                    |                                          |                   |                     |                |                   |                |                                                                                                    |                                                                                                    |                                                                                                 |                                                                                                 |                                                                                                 |
| esult                                     |                                                                                                    |                                                                                                    |                                          |                   |                     |                |                   |                |                                                                                                    |                                                                                                    |                                                                                                 |                                                                                                 |                                                                                                 |
| Select result                             |                                                                                                    |                                                                                                    |                                          |                   |                     |                |                   |                |                                                                                                    |                                                                                                    |                                                                                                 |                                                                                                 |                                                                                                 |
| To save your res<br>"Download Sel+        | sults you can click on 'Save as '<br>ected files/all". These options v                                                                                                    | VoTable', you can also trans<br>will only be available where                                                                                                    | form them into parameters<br>applicable. | s to use in anoth | er query by selecti | ng the rows of | interest and then | clicking on "S | ave selection to Data-Cart                                                                                                    | or downloa                                                                                                    | d the data                                                                                      | a by clicki                                                                                     | ing on                                                                                          |
| ave as VOTable                            | 2                                                                                                    |                                                                                                    |                                          |                   |                     |                |                   |                |                                                                                                    | Save se                                                                                                    | election                                                                                        | to Data                                                                                         | Cart                                                                                            |
|                                           |                                                                                                    |                                                                                                    |                                          |                   |                     |                |                   |                |                                                                                                    |                                                                                                    |                                                                                                 |                                                                                                 |                                                                                                 |
| c-wind_ace_sir                            |                                                                                                    |                                                                                                    |                                          |                   |                     |                |                   |                |                                                                                                    |                                                                                                    |                                                                                                 |                                                                                                 |                                                                                                 |
| flag hybrid cir i                         | id time start 🔺                                                                                                    | time end 🔥                                                                                                    | time discon1                             | o fr shock1       | time_discon2        | f.r.shock2     | time discon3      | f.r.shock3     | time si 🔥                                                                                                    | Search<br>ot max                                                                                                    | v max                                                                                           | v min                                                                                           | delta v                                                                                         |
| 0 0                                       | ¢                                                                                                    | child_chid                                                                                                    | diffe_discont ,                          | 0                 | ô                   | A A            | 0                 | 0              |                                                                                                    | 0                                                                                                    | 0                                                                                               | ·                                                                                               | 00.00                                                                                           |
|                                           |                                                                                                    |                                                                                                    |                                          |                   |                     | Ť              |                   |                | 1                                                                                                    |                                                                                                    |                                                                                                 | _                                                                                               |                                                                                                 |
| 7                                         | 2004-03-25T08:00:00                                                                                                    | 2004-03-27T22:00:00                                                                                                    |                                          |                   |                     | , v            |                   |                | 2004-03-25T21:50:0                                                                                                    | 0 125.0                                                                                                    | 900.0                                                                                           | 350.0                                                                                           | 550.0                                                                                           |
| 7                                         | 2004-03-25T08:00:00<br>2004-01-06T19:26:00                                                                                                    | 2004-03-27T22:00:00<br>2004-01-07T16:00:00                                                                                                    | 2004-01-06T19:26:0                       | 00 F              |                     |                |                   |                | 2004-03-25T21:50:00<br>2004-01-06T22:14:00                                                                                                    | D 125.0<br>D 160.0                                                                                                    | 900.0<br>780.0                                                                                  | 350.0<br>580.0                                                                                  | 550.0<br>200.0                                                                                  |
| 7                                         | 2004-03-25T08:00:00<br>2004-01-06T19:26:00<br>2004-03-09T10:30:00                                                                                                    | 2004-03-27T22:00:00<br>2004-01-07T16:00:00<br>2004-03-10T14:00:00                                                                                                    | 2004-01-06T19:26:0<br>2004-03-10T07:41:0 | 00 F<br>00 /      |                     | v              |                   |                | 2004-03-25T21:50:00<br>2004-01-06T22:14:00<br>2004-03-09T20:50:00                                                                                                    | D 125.0<br>D 160.0<br>D 200.0                                                                                                    | 900.0<br>780.0<br>780.0                                                                         | 350.0<br>580.0<br>400.0                                                                         | 550.0<br>200.0<br>380.0                                                                         |
| 7<br>6<br>5                               | 2004-03-25T08:00:00<br>2004-01-06T19:26:00<br>2004-03-09T10:30:00<br>2004-02-26T19:30:00                                                                                                    | 2004-03-27T22:00:00<br>2004-01-07T16:00:00<br>2004-03-10T14:00:00<br>2004-02-29T20:00:00                                                                                                    | 2004-01-06T19:26:0<br>2004-03-10T07:41:0 | 0 F               |                     | •              | · · · · ·         | 1              | 2004-03-25T21:50:00<br>2004-01-06T22:14:00<br>2004-03-09T20:50:00<br>2004-02-27T20:16:00                                                                                                    | D 125.0<br>D 160.0<br>D 200.0<br>D 160.0                                                                                                    | 900.0<br>780.0<br>780.0<br>750.0                                                                | 350.0<br>580.0<br>400.0<br>300.0                                                                | 550.0<br>200.0<br>380.0<br>450.0                                                                |
| 7<br>6<br>5<br>3                          | 2004-03-25T08:00:00<br>2004-01-06T19:26:00<br>2004-03-09T10:30:00<br>2004-02-26T19:30:00<br>2004-01-29T20:25:00                                                                                                    | 2004-03-27722:00:00<br>2004-01-07T16:00:00<br>2004-03-10T14:00:00<br>2004-02-29T20:00:00<br>2004-01-30T17:00:00                                                                                                    | 2004-01-06T19;26:0<br>2004-03-10T07;41:0 | 00 F<br>00 /      |                     |                |                   | 1              | 2004-03-25T21:50:00<br>2004-01-06T22:14:00<br>2004-03-09T20:50:00<br>2004-02-27T20:16:00<br>2004-02-27T20:16:00                                                                                                    | D 125.0<br>D 160.0<br>D 200.0<br>D 160.0<br>D 160.0<br>D 163.0                                                                                                    | 900.0<br>780.0<br>780.0<br>750.0<br>700.0                                                       | 350.0<br>580.0<br>400.0<br>300.0<br>410.0                                                       | 550.0<br>200.0<br>380.0<br>450.0<br>290.0                                                       |
| 7<br>6<br>5<br>3<br>4                     | 2004-03-25T08:00:00<br>2004-01-06T19:26:00<br>2004-03-09T10:30:00<br>2004-02-26T19:30:00<br>2004-01-29T20:25:00<br>2004-01-29T20:25:00                                                                                            | 2004-03-27T22:00:00<br>2004-01-07T16:00:00<br>2004-03-10T14:00:00<br>2004-02-29T20:00:00<br>2004-01-30T17:00:00<br>2004-02-12T14:00:00                                                                                                    | 2004-01-06T19:26:0<br>2004-03-10T07:41:0 | 00 F<br>00 /      |                     | v              |                   | 1              | 2004-03-25T21:50:01<br>2004-01-06T22:14:01<br>2004-03-09T20:50:01<br>2004-02-27T20:16:01<br>2004-01-30T08:18:01<br>2004-02-12T02:30:01                                                                                                    | D 125.0<br>D 160.0<br>D 200.0<br>D 160.0<br>D 163.0<br>D 163.0<br>D 230.0                                                                                                    | 900.0<br>780.0<br>780.0<br>750.0<br>700.0<br>700.0                                              | 350.0<br>580.0<br>400.0<br>300.0<br>410.0<br>350.0                                              | 550.0<br>200.0<br>380.0<br>450.0<br>290.0<br>350.0                                              |
| 7<br>6<br>5<br>3<br>4                     | 2004-03-25708:00:00<br>2004-01-06T19:26:00<br>2004-03-09T10:30:00<br>2004-02-26T19:30:00<br>2004-01-29T20:25:00<br>2004-01-21T01:30:00<br>2004-01-31T02:00:00                                                                     | 2004-03-27722:00:00<br>2004-01-07716:00:00<br>2004-03-10714:00:00<br>2004-02-29720:00:00<br>2004-02-29720:00:00<br>2004-02-12714:00:00<br>2004-02-12714:00:00                                                                                            | 2004-01-06T19:26:0<br>2004-03-10T07:41:0 | 10 F<br>10 /      |                     |                |                   | 1              | 2004-03-25721:50:00<br>2004-01-06722:14:00<br>2004-03-09720:50:00<br>2004-02-27720:16:00<br>2004-01-30708:18:00<br>2004-02-12702:30:00<br>2004-02-12702:30:00                                                                                                    | D 125.0<br>D 160.0<br>D 200.0<br>D 160.0<br>D 160.0<br>D 163.0<br>D 230.0<br>D 68.0                                                                                                    | 900.0<br>780.0<br>780.0<br>750.0<br>700.0<br>700.0<br>660.0                                     | 350.0<br>580.0<br>400.0<br>300.0<br>410.0<br>350.0<br>420.0                                     | 550.0<br>200.0<br>380.0<br>450.0<br>290.0<br>350.0<br>240.0                                     |
| 7<br>6<br>3<br>4                          | 2004-03-23T08:00:00<br>2004-01-06T19:26:00<br>2004-03-09T10:30:00<br>2004-02-26T19:30:00<br>2004-01-29T20:25:00<br>2004-02-11T01:30:00<br>2004-01-31T02:00:00                                                                     | 2004-03-27T22:00:00<br>2004-01-07T16:00:00<br>2004-03-10T14:00:00<br>2004-02-29T20:00:00<br>2004-01-30T17:00:00<br>2004-02-12T14:00:00<br>2004-01-31T18:45:00                                                                                            | 2004-01-06T19;26;0<br>2004-03-10T07;41:0 | 10 F<br>10 /      |                     |                |                   |                | 2004-03-25721:50:0<br>2004-01-06722:14:0<br>2004-03-09720:50:0<br>2004-02-27720:16:0<br>2004-01-30708:18:0<br>2004-01-30708:18:0<br>2004-01-31707:30:0                                                                                                    | D 125.0<br>D 160.0<br>D 200.0<br>D 160.0<br>D 160.0<br>D 163.0<br>D 230.0<br>D 68.0                                                                                                    | 900.0<br>780.0<br>780.0<br>750.0<br>700.0<br>700.0<br>660.0                                     | 350.0<br>580.0<br>400.0<br>300.0<br>410.0<br>350.0<br>420.0                                     | 550.0<br>200.0<br>380.0<br>450.0<br>290.0<br>350.0<br>240.0                                     |
| 7<br>6<br>5<br>3<br>4                     | 204-03-25708:00:00<br>2004-01-06719:26:00<br>2004-03-09710:30:00<br>2004-02-26719:30:00<br>2004-01-29720:25:00<br>2004-01-29720:25:00<br>2004-01-31702:00:00                                                                      | 2004-03-27722:00:00<br>2004-01-07T16:00:00<br>2004-03-10714:00:00<br>2004-02-29720:00:00<br>2004-01-30717:00:00<br>2004-02-12714:00:00<br>2004-01-31T18:45:00                                                                                            | 2004-01-06T19;26;0<br>2004-03-10T07;41:0 | 00 F<br>10 /      |                     |                |                   |                | 2004-03-25721:50:0<br>2004-01-06722:14:0<br>2004-03-09720:50:0<br>2004-02-27720:16:0<br>2004-01-30708:18:0<br>2004-01-30708:18:0<br>2004-01-31707:30:0                                                                                                    | D 125.0<br>D 160.0<br>D 200.0<br>D 160.0<br>D 160.0<br>D 163.0<br>D 230.0<br>D 68.0                                                                                                    | 900.0<br>780.0<br>780.0<br>750.0<br>700.0<br>700.0<br>660.0                                     | 350.0<br>580.0<br>400.0<br>300.0<br>410.0<br>350.0<br>420.0                                     | 550.0<br>200.0<br>380.0<br>450.0<br>290.0<br>350.0<br>240.0                                     |
| 7 6 5 3 4 2 2                             | 204-03-25708:00:00<br>2004-01-05719:26:00<br>2004-03-09710:30:00<br>2004-02-26719:30:00<br>2004-01-29720:25:00<br>2004-01-29720:25:00<br>2004-01-31702:00:00<br>2004-01-15770:00:00                                               | 2004-03-27722:00:00<br>2004-01-07T16:00:00<br>2004-03-107T14:00:00<br>2004-02-29720:00:00<br>2004-01-30T17:00:00<br>2004-01-31T18:45:00<br>2004-01-31T18:45:00                                                                                           | 2004-01-06T19;26:0<br>2004-03-10T07;41:0 | 10 F<br>10 /      |                     |                |                   |                | 2004-03-25721:50:00<br>2004-01-06722:14:00<br>2004-02-09720:50:00<br>2004-02-27720:16:00<br>2004-01-30708:18:00<br>2004-01-30708:18:00<br>2004-01-31707:30:00                                                                                                    | 0 125.0<br>0 160.0<br>0 200.0<br>0 160.0<br>0 160.0<br>0 163.0<br>0 230.0<br>0 68.0<br>0 85.0<br>0 140.0                                                                                                    | 900.0<br>780.0<br>780.0<br>750.0<br>700.0<br>700.0<br>660.0<br>660.0                            | 350.0<br>580.0<br>400.0<br>300.0<br>410.0<br>350.0<br>420.0<br>420.0                            | 550.0<br>200.0<br>380.0<br>450.0<br>290.0<br>350.0<br>240.0<br>240.0                            |
| 7<br>6<br>5<br>3<br>4<br>2<br>1           | 204-03-25708:00:00<br>204-03-25708:00:00<br>204-03-0971030:00<br>204-02-2671330:00<br>2004-01-29720:25:00<br>2004-01-29720:25:00<br>2004-01-31702:00:00<br>2004-01-31702:00:00<br>2004-01-15700:00:00                             | 2004-03-27722:00:00<br>2004-03-27722:00:00<br>2004-03-10714:00:00<br>2004-02-29720:00:00<br>2004-01-30717:00:00<br>2004-01-31718:45:00<br>2004-01-31718:45:00<br>2004-01-17700:00:00<br>2004-01-03720:00:00                                              | 2004-01-06T19;26:0<br>2004-03-10T07;41:0 | 10 F<br>10 /      |                     |                |                   |                | 2004-03-25721:50:0<br>2004-03-25721:50:0<br>2004-01-06722:14:0<br>2004-03-09720:50:0<br>2004-02-27720:16:0<br>2004-01-30708:18:0<br>2004-01-30708:18:0<br>2004-01-31707:30:0<br>2004-01-31707:30:0<br>2004-01-15714:45:0<br>2004-01-03702:31:0                       | <ul> <li>125.0</li> <li>160.0</li> <li>200.0</li> <li>160.0</li> <li>160.0</li> <li>160.0</li> <li>163.0</li> <li>230.0</li> <li>68.0</li> <li>85.0</li> <li>140.0</li> </ul>                                              | 900.0<br>780.0<br>780.0<br>750.0<br>700.0<br>700.0<br>660.0<br>660.0<br>640.0                   | 350.0<br>580.0<br>400.0<br>300.0<br>410.0<br>350.0<br>420.0<br>420.0<br>425.0                   | 550.0<br>200.0<br>380.0<br>450.0<br>290.0<br>350.0<br>240.0<br>240.0<br>215.0                   |
| 7<br>6<br>5<br>3<br>4<br>2<br>1           | 2004-03-25708:00:00<br>2004-03-25708:00:00<br>2004-03-09710:30:00<br>2004-02-26713:30:00<br>2004-02-26713:30:00<br>2004-01-29720:25:00<br>2004-01-37700:00<br>2004-01-37700:00:00<br>2004-01-05708:00:00                          | 2004-03-27722:00:00<br>2004-03-27722:00:00<br>2004-03-10714:00:00<br>2004-02-29720:00:00<br>2004-02-29720:00:00<br>2004-01-30717:00:00<br>2004-01-31718:45:00<br>2004-01-17T00:00:00<br>2004-01-03720:00:00                                              | 2004-01-06T19;26;0<br>2004-03-10T07;41:0 | 10 F<br>10 /      |                     |                |                   |                | 2004-03-25721:50:00<br>2004-03-25721:50:00<br>2004-03-09720:50:00<br>2004-02-27720:16:00<br>2004-02-27720:16:00<br>2004-01-30708:18:00<br>2004-02-12702:30:00<br>2004-01-31707:30:00<br>2004-01-15714:45:00<br>2004-01-03702:31:00<br>2004-01-03702:31:00            | 0 125.0<br>160.0<br>0 200.0<br>0 160.0<br>0 160.0<br>0 163.0<br>0 230.0<br>0 85.0<br>0 85.0<br>0 140.0<br>0 200.0                                                                                                    | 900.0<br>780.0<br>780.0<br>750.0<br>700.0<br>700.0<br>660.0<br>660.0<br>660.0<br>640.0          | 350.0<br>580.0<br>400.0<br>300.0<br>410.0<br>350.0<br>420.0<br>420.0<br>420.0<br>370.0          | 550.0<br>200.0<br>380.0<br>450.0<br>290.0<br>350.0<br>240.0<br>240.0<br>215.0                   |
| 7<br>6<br>5<br>3<br>4<br>2<br>1<br>1<br>8 | 2004-03-25708:00:00<br>2004-03-25708:00:00<br>2004-03-0571032:00<br>2004-02-26719:30:00<br>2004-02-26719:30:00<br>2004-01-29720:25:00<br>2004-01-29720:25:00<br>2004-01-31702:00:00<br>2004-01-15700:00:00<br>2004-01-05708:00:00 | 2004-03-27722:00:00<br>2004-03-27722:00:00<br>2004-03-10714:00:00<br>2004-02-29720:00:00<br>2004-01-30717:00:00<br>2004-01-31718:45:00<br>2004-01-31718:45:00<br>2004-01-03720:00:00<br>2004-01-03720:00:00                                              | 2004-01-06T19;26;0<br>2004-03-10T07;41:0 | 10 F              |                     |                |                   |                | 2004-03-25721:50:0<br>2004-03-25721:50:0<br>2004-01-06722:14:0<br>2004-03-09720:50:0<br>2004-02-27720:16:0<br>2004-02-27720:16:0<br>2004-01-30708:18:0<br>2004-01-30702:30:0<br>2004-01-31707:30:0<br>2004-01-15714:45:0<br>2004-01-05721:02:0                       | <ul> <li>125.0</li> <li>125.0</li> <li>160.0</li> <li>200.0</li> <li>160.0</li> <li>160.0</li> <li>163.0</li> <li>230.0</li> <li>68.0</li> <li>85.0</li> <li>140.0</li> <li>200.0</li> <li>200.0</li> <li>140.0</li> </ul> | 900.0<br>780.0<br>780.0<br>750.0<br>700.0<br>660.0<br>660.0<br>660.0<br>640.0<br>633.0          | 350.0<br>580.0<br>400.0<br>300.0<br>410.0<br>350.0<br>420.0<br>420.0<br>420.0<br>425.0<br>370.0 | 550.0<br>200.0<br>380.0<br>450.0<br>290.0<br>350.0<br>240.0<br>240.0<br>215.0<br>263.0          |
| 7<br>6<br>5<br>3<br>4<br>2<br>1<br>1      | 204-03-25708:00:00<br>2004-03-25708:00:00<br>2004-03-05710:30:00<br>2004-02-26719:30:00<br>2004-02-26719:30:00<br>2004-01-25720:25:00<br>2004-01-25720:00:00<br>2004-01-31702:00:00<br>2004-01-15700:00:00<br>2004-01-02715:00:00 | 2004-03-27722:00:00<br>2004-01-07T6:00:00<br>2004-03-10714:00:00<br>2004-02-29720:00:00<br>2004-02-29720:00:00<br>2004-01-30717:00:00<br>2004-01-31718:45:00<br>2004-01-31718:45:00<br>2004-01-03720:00:00<br>2004-04-07T00:00:00<br>2004-02-06712:00:00 | 2004-01-06T19;26:0                       | 10 F<br>10 /      |                     |                |                   |                | 2004-03-25721:50:0<br>2004-03-25721:50:0<br>2004-01-06722:14:0<br>2004-03-09720:50:0<br>2004-02-27720:16:0<br>2004-02-27720:16:0<br>2004-01-30708:18:0<br>2004-01-31707:30:0<br>2004-01-15714:45:0<br>2004-01-15714:45:0<br>2004-04-05721:02:0<br>2004-02-05723:00:0 | 0 125.0<br>0 125.0<br>0 160.0<br>0 200.0<br>0 160.0<br>0 163.0<br>0 230.0<br>0 68.0<br>0 85.0<br>0 140.0<br>0 200.0<br>0 54.0                                                                                              | 900.0<br>780.0<br>780.0<br>750.0<br>700.0<br>660.0<br>660.0<br>660.0<br>640.0<br>633.0<br>620.0 | 350.0<br>580.0<br>400.0<br>300.0<br>410.0<br>350.0<br>420.0<br>420.0<br>420.0<br>370.0<br>460.0 | 550.0<br>200.0<br>380.0<br>450.0<br>290.0<br>350.0<br>240.0<br>240.0<br>215.0<br>263.0<br>160.0 |

2) Use the Propagation Model to find the source of that event.

The propagation is not yet able to go back in time for the Solar Wind option. The departure time must be estimated with a propagation velocity of 900 km/s: a departure date as March 23, 2004 is fine.

| Eichier Édition Affichage Historique Marq   | ue-pages Qutils ?                                                                                         |                                                            |   |
|---------------------------------------------|----------------------------------------------------------------------------------------------------|------------------------------------------------------------|---|
| HELIO - Service Interfaces × HELIO          | D FrontEnd × O Heliophysics Feature Catalog × G                                                           | Connexion × +                                              |   |
| < 🔶 🔀 cagnode58.cs.tcd.ie:8080/Propag       | jationModelGUI/#                                                                                          | 🏠 🔻 🗙 🚺 + Google                                           | ۹ |
| 🙆 Les plus visités 🗌 Débuter avec Firefox 😹 | À la une                                                                                                  |                                                            |   |
|                                             | CUECT A TAI<br>CUE SULA VAINO<br>Start Time 2004-03-23700:(<br>Leeginde 0<br>SW velocity 900<br>RUN MODEL | Parker's spiral $r = \frac{v_{sw}}{\Omega_{\odot}} \theta$ |   |

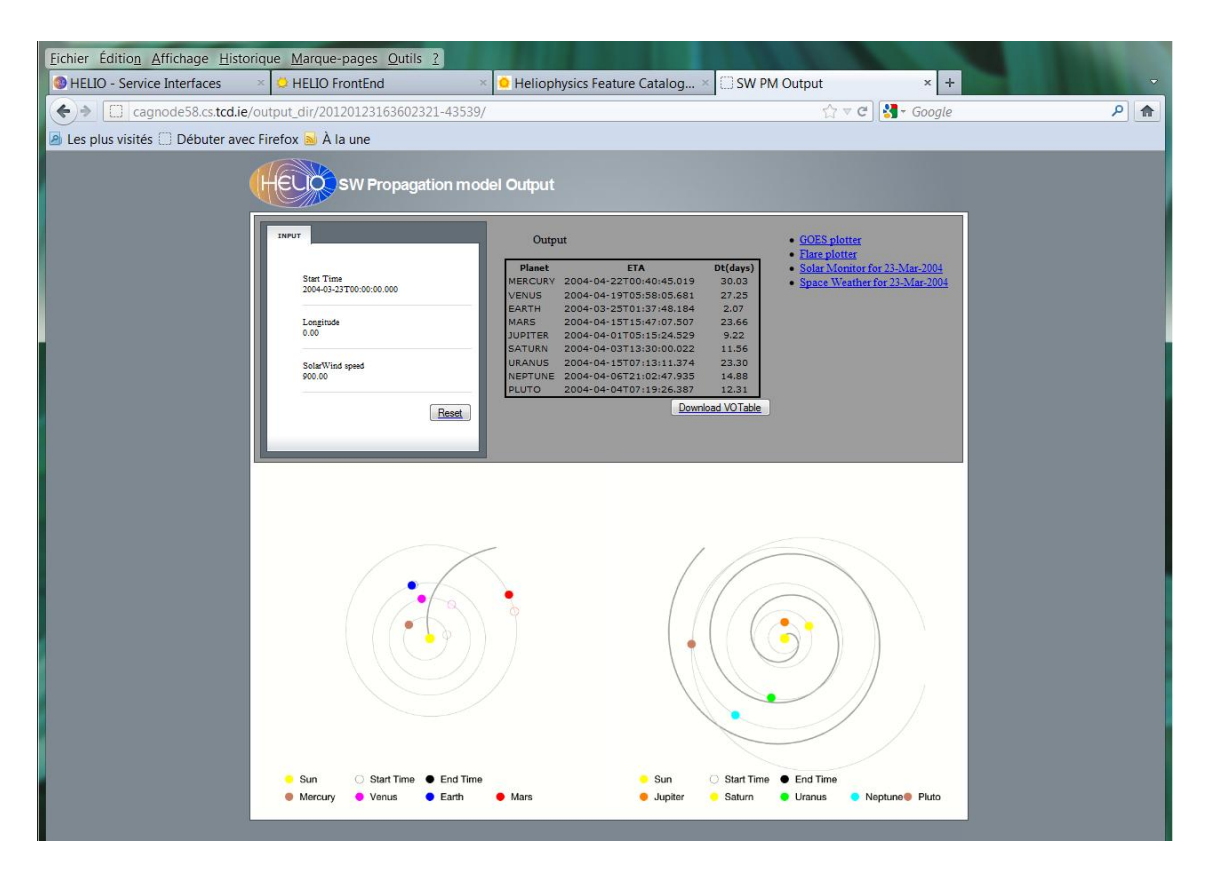

3) Select SOHO data e.g. using HFE to get an image of the Sun at that time.

- Select the period from 20 to 23 March 2004 e.g., EIT/SOHO, however there are no data on March 23, 2004.

- From Solar Monitor : http://www.solarmonitor.org/ click on the right on Search, select 23 March 2004: EIT was not observing on that day !

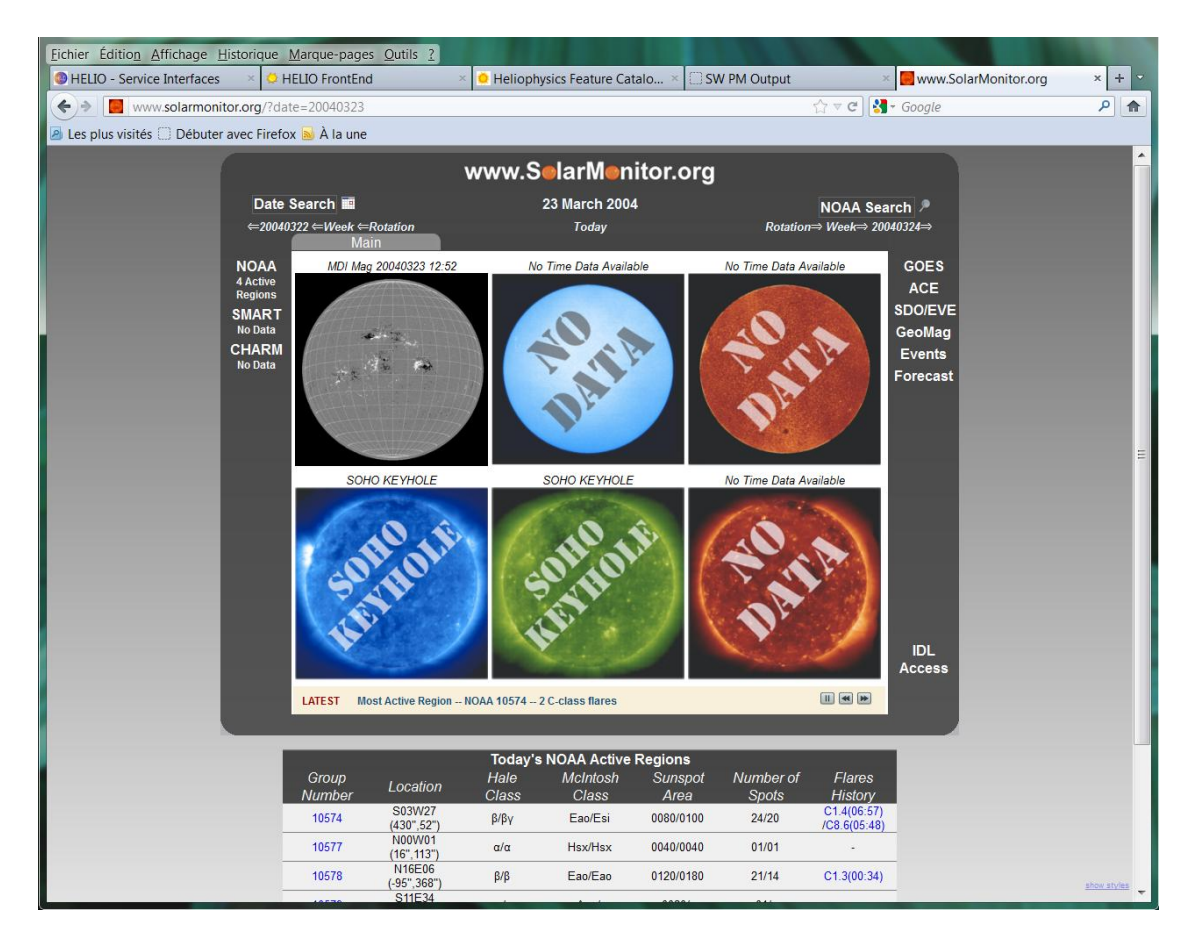

4) Explore the Sun one rotation before using HFC, if an equatorial coronal hole is supposed to be already there.

- Select the dates e.g. February 25, 2004 to Fébruary 27, 2004 e.g.
- Select Features Selection
- Select Output Options

==> Latitude, longitude and surface e.g.

- Submit

==> 2 answers : On February 25, 2004, a small equatorial coronal hole is there, which will grow up during the next 30 following days.

5) Find the in-situ velocities associated to this small coronal hole from HFE.

- Select Advanced, then In situ data mining.

- Choose a period between February 25 and 29, 2004 e.g then ACE then SWEPAM, Parameter Value, Velocity\_Magnitude, > 400 km/s, Average Time = 300 s.

==> ACE data are available for February 27 and 28, 2004.

6) Visualize the velocities with AMDA (MOZILLA only) : login = guest, password = mail\_address

- Click on the left on AMDA, then ACE then SWEPAM then swe\_final and select Density et v\_bulk.

- Enter a large period around the arrival date at ACE, e.g from February 25 to 29, 2004

- and Plot.